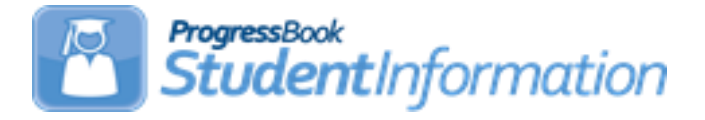

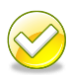

### FY17 Period S SOES Reporting Period Checklist for Community & STEM Districts - Final Window

# **Change Log**

| Date      | Section Number/Name                                            | Change Description                                         |
|-----------|----------------------------------------------------------------|------------------------------------------------------------|
| 4/19/17   | Overall Document                                               | Updates following EMIS Checklist training                  |
| 3/22/17   | Task 45                                                        | Majority of Attendance, updated the EOC Exam Chart         |
| 1/11/2017 | Overall Document                                               | Updated for FY17 Final Window processing                   |
| 4/29/16   | Student Record Updates –<br>Community Eligibility<br>Provision | Fix task reference                                         |
| 4/5/16    | Task #19                                                       | Updated to include the new SOES<br>Historical Address type |
| 2/9/2016  | Overall document                                               | Updates for FY16 Final window processing                   |

#### Contents

| Period S Checklist for Community & STEM Districts for the Final SOES Window          | .4        |
|--------------------------------------------------------------------------------------|-----------|
| Student Record Opuales                                                               | . 5       |
| Task 1 – Veriny Student Admission and Withdrawais                                    | . /       |
| Task 2 – Reporting Preschool Students                                                | . 9       |
| Task 3 – Verify Student SSIDs                                                        | 10        |
| Task 4 – Verity Non-reportable Students                                              | 11        |
| Task 5 – Run the STAT report to verify students' EMIS situation assignments          | 12        |
| Task 6 – Verify the Percent of Time field for students who don't attend 100% of time | 13        |
| Task 7 – Verify/Update County of Residence on FS tab                                 | 14        |
| Task 8 – Update Fiscal Year Began 9 <sup>th</sup> for all incoming freshmen          | 14        |
| Task 9 – Update FLICS IRN – Attending District IRN Last October                      | 16        |
| Task 10 – Update Disadvantagement values on the FD Tab                               | 17        |
| Task 11 – Verify Race/Ethnicity for newly enrolled students                          | 18        |
| Task 12 – Verify Home Language and Native Language Fields                            | 19        |
| Task 13 – Verify and Update CTE Program of Concentration                             | 20        |
| Task 14 - Update October IEP Outcome field                                           | 22        |
| Task 15 – Update LEP Option for students                                             | 23        |
| Task 16 – Update Retained Status Students                                            | 24        |
| Task 17 - Update Admitted From IRN and Withdrawn To IRN                              | 25        |
| Task 18 – Run the Student Roster Detail (R101A) to verify student demographic and    |           |
| disability information is correct                                                    | 27        |
| Student Transportation Records                                                       | 28        |
| Task 19 – Undate Transportation Records for Students who were transported any day    | ,         |
| of Count Week                                                                        | 28        |
| Student Contact Records                                                              | 20        |
| Task 20 - Penorting EE - Student Contact Pecords & EG - Student Contact Address      | 50        |
| Pocorde                                                                              | 20        |
| Colondors Expontion Dave and Attendance Potterns                                     | 5U<br>2 A |
| Calendars, Exception Days and Attendance Patterns                                    | )4<br>)4  |
| Task 21 – verify Sub-calendars and EWIS Exceptions are set up correctly              | 34        |
| Task 22 – verify that students are assigned to the proper attendance pattern and     | ~~        |
| attendance calendar                                                                  | 36        |
| Third Grade Reading Guarantee                                                        | 38        |
| Task 23 – Update Third Grade Reading Guarantee Values                                | 38        |
| Student Acceleration Records                                                         | 39        |
| Task 24 – Add Student Acceleration (FB) Records                                      | 39        |
| Student Withdrawal Override and Summer Withdrawal Records                            | 40        |
| Task 25 – Add Student Withdrawal Override Records (FC)                               | 40        |
| Task 26 – Add Summer Withdrawal record (FL) optional                                 | 41        |
| Gifted Record Reporting                                                              | 42        |
| Task 27 – Update Student Gifted Records                                              | 42        |
| Task 28– Run Gifted Students Missing Records Report                                  | 43        |
| Graduate End-of-Year Undates                                                         | 11        |
| Task 29 – Undate Graduation Date and Dinloma Type                                    | <br>ΛΛ    |
| Indating Dinloma Date                                                                | <br>15    |
| Bulk undata Dialama Typa:                                                            | 4J<br>16  |
| שטות טאמוב האוטוווע ו אלבי יייייייייייייייייייייייייייייייייי                        | +U        |

| Task 30– Power Withdraw graduating Seniors from your district                    | .48 |
|----------------------------------------------------------------------------------|-----|
| Task 31 – Update Seniors not graduating from your district                       | .50 |
| Task 32 – Run Student Verification (UNCLEMIS) and correct errors                 | .51 |
| Student Special Education Records                                                | 52  |
| Task 33 – Create Student Special Education Records                               | .52 |
| Task 34 – Create FE Student Graduation Requirement Record                        | .54 |
| Task 35 – Verify Special Education Records.                                      | .56 |
| District & Building Records                                                      | 58  |
| Task 36 – Update the DN District and Building Records: DN & DT                   | .58 |
| DN District Records                                                              | .58 |
| DN Building Record                                                               | .60 |
| DT Records                                                                       | .62 |
| Membership/Program Reporting                                                     | 63  |
| Task 37 – Verify and Update Membership Codes with Staff or Program Provider      | .63 |
| Task 38 – Add/Update Student Memberships (Programs)                              | .64 |
| Task 39 – Run Student Roster by Membership (R102) to verify student memberships. | .66 |
| Task 40 – Run MEMBEMIS to verify student memberships                             | .66 |
| Discipline Reporting                                                             | 68  |
| Task 41 – Verify Discipline Data and begin reporting Discipline Data             | .68 |
| Attendance Reporting                                                             | 69  |
| Task 42 – Run and save a copy of the District Wide Membership Report (Optional)  | .69 |
| Task 43 - Run ATTUPEMIS in Update mode                                           | .70 |
| Task 44 – Manually enter attendance on the FS Attendance Tab for non-preschool   |     |
| students who attend the ESC or Board of DD students, College Credit Plus or non- |     |
| public students placed at the district's expense                                 | .74 |
| Majority of Attendance Reporting                                                 | 75  |
| Task 45 – Run MAJOREMIS to calculate Majority of Attendance IRN                  | .75 |
| Running MAJOREMIS                                                                | .77 |
| Running MAJOREMIS In Verify Mode                                                 | .81 |
| Running MAJOREMIS In Update Mode                                                 | .82 |
| Data Submission                                                                  | 83  |
| Task 46 – Run CHECK_EMIS for Period S to ensure all updates have been completed  | i   |
| before transfers are performed                                                   | .83 |
| Task 47 - Period S Transfer                                                      | .84 |
| Task 48 – Run the Collection                                                     | .85 |

# Period S Checklist for Community & STEM Districts for the Final SOES Window

Collection Requests (tentative) -

|                         | SOES First Window                | SOES Final Window                |
|-------------------------|----------------------------------|----------------------------------|
| Collection Request      | July- January                    | February - July                  |
| Record Types to Include | GI                               | GI                               |
|                         | GJ                               | GJ                               |
| Each Collection         | FS                               | FS                               |
| Request will include    | FD, excl. FD120, FD140,          | FD                               |
| transactions from       | FD160, FD180, FD190, FD200       |                                  |
| July 1 through the      | FN270, FN400 only                | FN – FN140, FN290, FN110,        |
| end of the Collection   |                                  | FN080, FN210, FN220, FN360,      |
| Request Reporting       |                                  | EN370 EN270 EN380                |
| is on-going meaning     | GE                               | GE                               |
| there is no out off     | FE                               | FE                               |
| there is no cut-on      | FC                               | FC                               |
| date. As students       | FL                               | FL                               |
| are enrolled in your    | DN (Select attributes by period) | DN (Select attributes by period) |
| district, their data    | Include:                         | Include:                         |
| will be included in     | C_STUEEPOL                       | SIG Time Extended Group          |
| the next transfer       | INFOTECIRN                       | Elements                         |
| regardless of           | STUKGBRDAY                       | C_STUEEPOL                       |
| oprollmont data         | STULNCHFRE                       | INFOTECIRN                       |
| enronnent date.         | STULNCHRDC                       | STUKGBRDAY                       |
|                         |                                  |                                  |
|                         | STUELGEXAC                       |                                  |
|                         |                                  |                                  |
|                         |                                  |                                  |
|                         |                                  |                                  |
|                         |                                  |                                  |
|                         |                                  |                                  |
|                         |                                  | Physical Education Eval Group    |
|                         |                                  | Elements                         |
|                         |                                  | Initial IEP Eve Exam Group       |
|                         |                                  | Elements                         |
|                         |                                  |                                  |
|                         |                                  |                                  |
|                         |                                  | DT                               |
|                         | GQ (limited codes)               | GQ                               |
|                         |                                  | FB                               |
|                         |                                  | GG                               |
|                         |                                  | GD                               |
|                         | FP - Transportation Records      | FP - Transportation Records      |
|                         |                                  |                                  |
|                         | FG                               | FG                               |
|                         |                                  |                                  |

## **Student Record Updates**

# **Community Eligibility Provision**

Beginning in FY17, any district/building that participates in the Community Eligibility Provision (CEP) of the school lunch program will need to verify they have reviewed every student they are reporting as economically disadvantaged. Please see the new codes in task 10 – Update Disadvantagement Values.

## **Autism Scholarship Students**

Autism Scholarship Program students (ASP) are required to be reported to EMIS, and are included in the Federal October Child count. They should not be withdrawn from the resident district. See EMIS Manual section 2.1 for details.

# **Jon Peterson Scholarship Students**

If you are the resident district sending a student out on a JPS, use EMIS situation 473, even if the JPS program is housed at a non-pub. If your district is not the resident district of a JPS student at a non-pub, use a services only EMIS situation.

# Preschool students found to be ineligible for service

PS students found ineligible for services must be admitted and withdrawn on the same day. Remember to put these students on a non-attending calendar so they aren't reported with any attendance hours when ATTUPEMIS runs.

**NOTE:** If the PS student doesn't have an SSID, register the student and wait for an SSID to be returned before withdrawing the student. The SSID Locator does not process withdrawn students.

# **College Credit Plus Students**

Students attending elsewhere as College Credit Plus students (formerly PSEO) must be reported as attending elsewhere for the percent of time they are taking college credit courses – even if they are taking courses after school hours. Schools will still be funded 100% for the time at their district and the time at the CCP Institution.

# **STEM School Students**

There are two different types of STEM schools

- 1. District STEM School: STEM school that *is not* considered a building in a regular district
- 2. Building STEM School: STEM school that *is* part of a regular district.
- Students who attend a District STEM School are withdrawn from their resident district using the normal withdrawal procedures using a withdraw code of "41".
- District STEM Schools report students as non-residents attending using a "How Received" value of "K". The How Received IRN is the IRN of the student's resident district.

- Students from other districts who attend a Building STEM School do so through Open Enrollment and are not withdrawn from their resident district.
- If a resident student attends a Building STEM School, the STEM building IRN is used for the Accountability IRN and the Attending Building Area IRN.

#### Task 1 – Verify Student Admission and Withdrawals

Collection Request All 'S' Collections

Verify student admissions and withdraws. Because of the addition of the new Student Cross Reference system reporting, **it is no longer appropriate to whack no-shows**. Once a student is reported for the school year, you must continue to report them all year long.

Last year, the new Withdraw reason '76 – Non-Attendance according to the 105-hour rule' withdraw reason was added for students who were withdrawn due to truancy/non-attendance. This withdraw reason is still valid for FY17 for <u>community schools only</u>.

#### Withdrawal Reasons to Note

- 77 Withdrew due to 3314.26 (non-tested 2 year e-school)
- 38 Student promoted beyond max grade/entity closing
- 81 Student reported in error never should have been reported
- 39 Non-enrolled student no longer receiving services
- 79 Reason for enrollment (received reason) no longer valid

#### A. Verify the following types of students are withdrawn from 16/17:

- i. **No shows** Students who are new to the district in 16/17 but NEVER show up. These students must be reported in SCR.
  - Scenario # 11 from the 16/17 Withdrawal Scenarios doc
- ii. **Prior Year Withdrawals** Students who withdrew from the district on or before the last day in 15/16 but were already promoted to 16/17 should be whacked from 16/17 unless they have already been included in SCR.
  - Scenario #5 from the 16/17 Withdrawal Scenarios doc
- iii. Summer *Withdrawals* Students who were enrolled in 15/16 but withdrew over the summer and will not be attending in 16/17.
  - Scenario #2 from the 16/17 Withdrawal Scenarios doc
- iv. Summer Graduates Are handled the same as summer withdrawals except a Diploma Type, Diploma Date, Withdraw Date prior to the first day of the new school year and a Withdrawal Reason code of 99 are entered. The student's graduate information is reported in 16G but their withdrawal information is reported in 17S.
  - Scenario #34 from the 16/17 Withdrawal Scenarios doc
- v. **Newly Enrolled Late Start -** A new student enrolls and is supposed to start the first day of school but doesn't show until the third day.
  - Scenario #17 from the 16/17 Withdrawal Scenarios doc

#### B. Process Students who were supposed to graduate last year but didn't

Students who have met all the course requirements and were supposed to graduate in 15/16, but didn't because they didn't pass the testing requirements should be handled as follows:

- i. *Enrolled in courses* If the student enrolls in courses in the 16/17, report the student with Grade Level 13 on the FD tab. Do *not withdraw the student*. Report summer test results in 16A, Assessment Collection Request
- ii. Dropout If the student drops out in the 16/17 school year, report the student as Grade Level 13 on the FD tab State Equivalent Grade Level, on the student's latest FS record, and a withdrawal date and reason of 75 Student Completed course requirements but did NOT pass the appropriate statewide assessments required for Graduation. Change the EMIS Grade Next Year on the FN tab to "DR".

# C. Register students who were previously withdrawn and have returned to the district, including expelled students

- i. Previously withdrawn in 15/16 but returning to the district in 16/17  $\,$ 
  - Scenario #3 from the 16/17 Withdrawal Scenarios doc
- ii. Expelled in 15/16 and is not receiving instructional services but returns to the district in 16/17
  - Scenarios #14 and #15 from the **16/17 Withdrawal Scenarios** doc

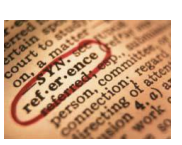

Refer to the New Admission and Withdrawals section of the EMIS Manual (2.1.1) and the 16/17 Withdrawal Scenarios document for more admission and withdrawal scenarios.

#### Task 2 - Reporting Preschool Students

| ections |
|---------|
|         |

#### New Reporting Instructions for Preschool Students beginning in FY17

New 'How Received' codes for reporting PS students in Early Childhood Education have been introduced this year.

Students in ECE, regardless of the resident district are to have 'E' reported for their How Received Element. A student cannot be enrolled in more than one program at a time. In addition, a student can have a How Received value of 'E' and also be receiving special education services.

If a resident preschool student is enrolled in Federal Head Start, then '\*' is reported for the How Received Element.

Non-resident preschool students enrolled in a traditional district who are not ECE, should be reported with the appropriate How Received value for their situation as well as the How Received IRN. Any of the EMIS Situations contained in the EMIS Situations document for traditional districts can be used for preschool students.

Students enrolled in an ESC who are not in an ECE program are to have 'H' reported for the How Received element. Students who are not in an ECE program and are enrolled in a traditional district that is not their resident district are to be reported with a How Received code that accurately reflects how they arrived at the district (i.e., through open enrollment, court placement, etc.). If the student is enrolled in special education and ECE, then 'E' is reported for the How Received element.

Options 'E' and 'H' are only valid for Preschool students. A How Received IRN value is also required to be reported. These options take precedence over reporting the type of entity.

How Received Values exclusively for PS students:

- E Preschool ECE Early Childhood Education Grant
- H ESC Providing Instruction and Related Services (ESC Only)
- I Student receiving non-instructional, supplementary or related services

In the student's district of residence, How Received options used currently for school aged students are also now available to be reported.

#### Task 3 – Verify Student SSIDs

Collection Request All 'S' Collections

#### Obtain:

If all the following required fields are filled in during registration, an SSID will automatically be assigned as part of the registration process by the SSID Locator.

First Name or Legal Name if first name is not the legal name. Middle Name or Legal Name if middle name is not the legal name Last Name or Legal Name if last name is not the legal name Date of Birth Gender Native Language Ethnicity Birthplace City Admission Reason

Community and STEM schools must collect all required fields to obtain an SSID during the registration process unless they obtain the SSID from the student's prior district. For exceptions, the StudentInformation SSID extract may be used. If students are sent to the community school electronically from another district using the Student Transfer process in StudentInformation the SSID, if available, will come over with the student.

a. Perform a sweep of students missing an SSID. IBM will bulk assign the SSIDs.

StudentInformation > Management > Import/Export > State Student ID Export

b. Log into the IBM site to obtain the SSIDs manually for individual students. All students must have the mandatory fields filled in to get an ID.

#### A. Verify:

Run the SSID report to verify all students have an SSID. The report will list students missing elements which would prevent them from receiving an SSID. Once the missing elements are filled in, the SSID Locator system will automatically obtain an SSID and write it to the latest FS record.

#### B. How to Add/Update an SSID:

- i. <u>Records returned by the Locator:</u> If an SSID is returned for a student by the locator, only the current FS record will be updated. Manually enter the SSID by editing the remaining FS records for the student where no SSID is specified.
- ii. <u>Students previously assigned an SSID now assigned a new SSID</u>: If the student was previously assigned an SSID and now has a different SSID, add a new FS record recording the new SSID to indicate a change in the value. Do not change the SSID value on prior records so that the old SSID associated with the student may still be reported. Invalid SSIDs should be deactivated manually in the IBM system.

#### Task 4 – Verify Non-reportable Students

Collection Request All 'S' Collections

The Verify Non-reportable Students page lists each student who is enrolled in the current school year but their **Report To EMIS:** checkbox on the **FN-Attributes** tab is unchecked.

Any student listed that needs to be reported to ODE may be updated by marking the **Report To EMIS:** checkbox next to their name and clicking Save.

| StudentInformation > EMIS > Student Reporting Collection                   | (S)    |
|----------------------------------------------------------------------------|--------|
| Student Verify/Update - Collection                                         | on (S) |
| Request Type Program Selection                                             |        |
| O Verify - Discipline (DISCEMIS)                                           |        |
| O Verify - EMIS Run Requests (CHECK_EMIS)                                  |        |
| <ul> <li>Verify - Membership Programs (MEMBEMIS)</li> </ul>                |        |
| Verify - Non-reportable Students                                           |        |
| <ul> <li>Verify - Student Demographic (UNCLEMIS)</li> </ul>                |        |
| O Verify - Student Gifted Records                                          |        |
| Verify - Student Special Education                                         |        |
| <ul> <li>Verify/Update - Majority of Attendance IRN (MAJOREMIS)</li> </ul> |        |
| O Verify/Update - Student Attendance (ATTUPEMIS)                           |        |
| < Back Next > Cancel                                                       |        |

| Select All B                                 | uildings O C               | lear All Building        | 5                               |                 |                           |                                                       |                                 |                    |                        |
|----------------------------------------------|----------------------------|--------------------------|---------------------------------|-----------------|---------------------------|-------------------------------------------------------|---------------------------------|--------------------|------------------------|
|                                              |                            |                          |                                 | r               |                           |                                                       |                                 |                    |                        |
|                                              |                            | the second second        |                                 |                 |                           |                                                       |                                 |                    |                        |
|                                              |                            |                          |                                 |                 |                           |                                                       |                                 |                    |                        |
| Verify                                       | Cancel                     |                          |                                 |                 |                           |                                                       |                                 |                    |                        |
| Verify                                       | Cancel                     |                          |                                 |                 |                           |                                                       |                                 |                    |                        |
| Verify<br>Records Displ<br>Report to<br>EMIS | Cancel<br>ayed<br>Building | Student<br>Number        | Student<br>Name                 | How<br>Received | Percent of<br>Time        | EMIS Situation                                        | Admission<br>Date               | Withdrawal<br>Date | Status                 |
| Verify<br>Records Displ<br>Report to<br>EMIS | Cancel ayed Building AVEL  | <u>Student</u><br>Number | Student<br>Name<br>Spade, Kevin | How<br>Received | Percent of<br>Time<br>100 | EMIS Situation<br>5 - Resident attending<br>Full Time | Admission<br>Date<br>08/27/2008 | Withdrawal<br>Date | Status<br>A-ACTIVE RES |

# Task 5 – Run the STAT report to verify students' EMIS situation assignments

Collection Request All 'S' Collections

The STAT report provides a list of students and their EMIS situation. The report may be used to verify that each student has the proper EMIS situation assigned. The report will include the EMIS situation from the latest FS record for the current school year.

Any student missing an EMIS Situation will have a blank value in the EMIS Situation Description column. Students missing FS records will also have a blank value in the EMIS Situation Description column.

#### StudentInformation > SIS > School > Student Reports > Student Status/Attendance Code (STAT)

| REPORT: DASL | REPO STAT                 |    |    | HIGH SCHOOL                                | RUN  | AT 7:52 AM 3/29         | 1  |
|--------------|---------------------------|----|----|--------------------------------------------|------|-------------------------|----|
|              |                           |    |    | STUDENT STATUS / ATTENDANCE CODE           | PAGE | 1 OF                    | 43 |
| ID           | STUDENT NAME              | GN | GR | EMIS SITUATION DESCRIPTION                 |      | DISABILITY<br>CONDITION |    |
| 889091629    | Aab, Anthony (Kyle)       | М  | 11 | 5 - Resident attending Full Time           |      | **                      |    |
| 889091628    | Student22988, JOSHUA      | М  | 09 | 151 - Resident open enrolled elsewhere F/T |      | **                      |    |
| 889091627    | Student22989, KENZIE      | F  | 09 | 151 - Resident open enrolled elsewhere F/T |      | **                      |    |
| 889091619    | Student22990, JOSEPH      | М  | 10 | 151 - Resident open enrolled elsewhere F/T |      | * *                     |    |
| 889091611    | Student22991, James       | М  | 11 | 151 - Resident open enrolled elsewhere F/T |      | * *                     |    |
| 889091610    | Student22992, Salvatore   | М  | 10 | 151 - Resident open enrolled elsewhere F/T |      | **                      |    |
| 889091579    | Student23004, Mychalela   | F  | 10 | 151 - Resident open enrolled elsewhere F/T |      | **                      |    |
| 889091575    | Aabb, Jinkyung (Kristina) | F  | 09 | 5 - Resident attending Full Time           |      | 05                      |    |
| 889091561    | Student23014, Kevin       | М  | 12 | 151 - Resident open enrolled elsewhere F/T |      | * *                     |    |
| 889091558    | Student23016, Alicia      | F  | 10 | 151 - Resident open enrolled elsewhere F/T |      | 0.9                     |    |
| 889091554    | Student23019, Kayla       | F  | 09 | 151 - Resident open enrolled elsewhere F/T |      | **                      |    |

# Task 6 – Verify the Percent of Time field for students who don't attend 100% of time

Collection Request All 'S' Collections

The percent of time (FTE) field indicates the percent of time the student is instructed by *your* district's employees. The **Percent of Time:** field is shared by all buildings in the district.

Beginning March 23, 2015, high school students (Grades 9 and above) were considered to be full-time (100% of time) students if they attempted to earn 5 credits during that school year. Beginning February 1, 2016, the percent of time for high school students is determined based on the same reporting instructions that were in effect prior to March 23, 2015. However, in those cases where a high school student is enrolled in courses that would generate a higher percent of time using the credit method, the percent of time may still be determined based on the rule that five credits is equivalent to full-time enrollment. Refer to chapter 2.4 Student Standing (FS) Record Chapter of the EMIS manual for more details.

The Percent of time field is shared by all buildings in the district. If a student is enrolled in more than one building within the district at the same time, the Percent of time should reflect the total time he is receiving instruction in both buildings.

#### UNIQUE SITUATIONS:

- 1. <u>Non-preschool ESC students</u>: The **Percent of Time:** at the resident district should include the time spent at the ESC.
- 2. <u>Students who attend College Credit Plus and also the JVS</u>:

The Community or STEM school must report the percent of time the student spends at the College Credit Plus Institution in the <u>Sent To 2:</u> Percent of Time: field. The <u>Sent To 1:</u> IRN: would indicate the JVS but since the JVS is an EMIS reporting entity the <u>Sent To 1:</u> Percent of Time: would be zero.

3. Students who attend multiple buildings within the same district:

The **Percent of Time:** field should reflect the total time spent receiving instruction by all buildings in the district – not just the building the student spends the majority of time in.

- 4. The amount of time spent at the following entities is NOT included in the student's percent of time.
  - a) BDDs (formerly known as MRDD)
  - b) Entities providing contracted career technical instruction
  - c) Pilot program site

#### Task 7 – Verify/Update County of Residence on FS tab

Collection Request All 'S' Collections

The code reported should be the code for the county in which the student is actually living.

- If the student is living with parents, report the county of the parents' home address. If the parents are not living together, report the county of the parent who has primary custody of the student.
- For a student who is not living with parents, report the county in which the student is domiciled. If foster placed, for example, it would be the county of the home of the foster parent(s).
- If a student is homeless and has an established residence, such as a homeless shelter or is in a doubled-up situation, the county of that residence should be reported. Otherwise report the county code where the student spends the night.
- If the domicile of the student is out of state, use "\*\*".

DYS does not need to report this element. For students with a Sent Reason (FS200 or FS230) = "FP", the value in this element will not be used.

If the County of Residence Code changes during the duration of the student's enrollment in the district, the existing Student Standing record should be closed and a new one opened using the new Effective Start Date as the day the student began to live at the new address.

| District Relationship: 1   | - Stud. rcvg instr. in whole/part from rep. dist $\checkmark$ | District of Residence: | 0.15000                    | Oslumbiasa Fu Mil OD    | ٥      |
|----------------------------|---------------------------------------------------------------|------------------------|----------------------------|-------------------------|--------|
| How Received: *-           | - Not Applicable 🗸                                            | District of Residence. | 045328                     | - Columbiana Ex VIII SD | Q<br>Q |
| Percent of Time: 10        | 00                                                            | How Received IRN:      | *****                      | -                       | Q      |
| Attending Building IDN: 00 | 17062 Columbiana High School M                                | Tuition Type:          | N - Non-tuition student (o | default) 🗸              |        |
|                            |                                                               | Assigned Building IRN  | : ****** 🗸                 |                         |        |
| County of Residence:* 15   | 5 - Columbiana 🗸                                              |                        |                            |                         |        |

#### Task 8 – Update Fiscal Year Began 9<sup>th</sup> for all incoming freshmen

Collection Request Final Window

Use the Student Profile Bulk Update process to mass update the field value for all 9<sup>th</sup> grade students entering 9<sup>th</sup> grade this school year.

- 1. Navigate to <u>StudentInformation</u> > <u>Management</u> > <u>Ad-Hoc Updates</u> > <u>Student Profile Bulk Update</u>.
- 2. Create an ad-hoc of all 9<sup>th</sup> graders in 16/17 and select the ad-hoc membership from the Ad Hoc: dropdown.
- 3. Click Next > until the FN-Attributes-No Date tab displays.
- 4. Place a check in the box below Fiscal Year Began 9th: and enter 2017.
- 5. Click Next > until the Review updates tab displays.
- 6. Click Submit
- 7. The following message will display

Student Profile Bulk Update was completed successfully.

8. Finally, put a 9<sup>th</sup> grader in context and go to the **FN-Attributes** tab and verify the **Fiscal Year Began 9th**: field has been populated with 2017.

Be sure you do NOT include any retained 9<sup>th</sup> graders from 15/16 in your ad-hoc file. You don't want to change the year they began 9<sup>th</sup> as it should remain 2016 for retained 9<sup>th</sup> graders.

#### Task 9 – Update FLICS IRN – Attending District IRN Last October

Collection Request All Collections

Students who are new to the community school this school year who attended a nonpublic district or were home schooled last year must have the 'Attending District IRN Last October' value reported to indicate the district in which they resided last school year. For students who came from another public district or attended the community school last year, report '\*\*\*\*\*\*' for the IRN. This element resides on the FN – Attributes tab of the Edit Student Profile page.

- 1. Navigate to <u>StudentInformation</u> > <u>SIS</u> > <u>Student</u> > <u>Edit Student Profile</u>.
- 2. With the student in context, select the FN-Attributes tab.
- 3. Enter the IRN of the non-public district or the IRN of the district the student resided in last year if the student was home schooled.

| Attending District IRN Last October:                            | ***** -                              | Þ                                  |
|-----------------------------------------------------------------|--------------------------------------|------------------------------------|
| Majority Of Attendance IRN:                                     | ****                                 | $\checkmark$                       |
| Accountability IRN:                                             | ****                                 | $\checkmark$                       |
| Attending Building IRN Next Year:                               | ****                                 | <b>~</b>                           |
| Admission to Current High School Date:                          | 8/1/2016                             |                                    |
| Attending District IRN Last October:                            | 044222 - Lima City SD                | Q                                  |
| ∫Third Grade Reading Guarant                                    | e                                    |                                    |
| Math Diagnostic Result Code: ** - Not Rec                       | uired 🗸                              |                                    |
| Reading Diagnostic Result Code: ** - Not Rec                    | uired V                              |                                    |
| Writing Diagnostic Result Code: ** - Not Rec                    | uired V                              |                                    |
| Latest Third Grade Reading Promotion Status:<br>Report To EMIS: | This student has not taken the 3rd C | Grade Reading Promotion Assessment |
| Exclude FN Records from Fall Initialization                     | Updates                              |                                    |

#### Task 10 – Update Disadvantagement values on the FD Tab

Collection Request All Collections

Beginning FY17, new disadvantagement codes have been added to report that students have been verified as economically disadvantaged. Validation was optional for FY16 but mandatory for FY17. If your school is a CEP district, verification for each student is required to ensure you have documentation proving student(s) have an economic disadvantagement. The new codes are:

4 – Economic Disadvantagement in a CEP building or LEA where the student has not been determined to meet one of the 4 conditions listed in the Economic Disadvantagement reporting instructions

5 – Both Economic and Academic Disadvantagement in a CEP building or LEA where the student has not been determined to meet one of the 4 conditions listed in the Economic Disadvantagement reporting instructions

6 – Economic Disadvantagement in a CEP building or LEA where the student has been determined to meet one of the 4 conditions listed in the Economic Disadvantagement Reporting Instructions.

7 – Both Economic and Academic Disadvantagement in a CEP building or LEA where the student has been determined to meet one of the 4 conditions listed in the Economic Disadvantagement Reporting Instructions.

Students who meet any of the following conditions must be reported as Economically Disadvantaged:

- Eligibility for Free or Reduced-Price Lunch
- Resident of a household in which a member is eligible for Free or Reduced Price lunch
- Student who is a known recipient of Public Assistance
- Title I Application student

Academic Disadvantagement is only to be reported for Career-Technical students and refers to a student who is having an academic problem that is not due to an identified disability condition. A career-technical student should only be reported as academically disadvantaged if he/she:

- Lacks knowledge in one or more of the academic areas of Mathematics, English/Language Arts, Science or Social Studies, and
- Performs two or more years below grade level on standardized tests.

#### Task 11 - Verify Race/Ethnicity for newly enrolled students

Collection Request All 'S' Collections

Any newly enrolled student or a student whose District of Residence changes must have their Race/Ethnicity recollected.

The Local Ethnic Category field is not used for EMIS purposes but is the value used on most StudentInformation reports.

#### **Recollected:**

| Gender:                | F 🔻 🖗                              |                   | Birthdate:                   | 1/19/1993 🔻 🗸                | Age: 17                     |
|------------------------|------------------------------------|-------------------|------------------------------|------------------------------|-----------------------------|
| Local Ethnic Category: | W - WHITE 🔻                        |                   | Verified With:               | B - BIRTH CERT 🔹             |                             |
| Hispanic/Latino:       | Y - Yes, the student is Hispanic/L | atino 👻 🗸         | Birthplace City:             |                              |                             |
| Racial Group(s):       | 🗹 A-Asian 🔲 B-Black or African Am  | erican 📃 I-Americ | an Indian or Alaska Native 📃 | P-Native Hawaiian or Other P | acific Islander 📃 W-White 🕫 |
| Summative Race:        | H - Hispanic/Latino 💟              |                   |                              |                              |                             |
| Native Language:       | ENG - English (Default) 🔻          |                   | Home Language:               | *** - Neither LEP n 🔻        |                             |

#### Not recollected:

| Gender:                | F 🔻 🜮                                 |                   | Birthdate:                  | 10/20/1992 😿 🔗                           | Age: 17        |
|------------------------|---------------------------------------|-------------------|-----------------------------|------------------------------------------|----------------|
| Local Ethnic Category: | W - WHITE -                           |                   | Verified With:              | B - BIRTH CERT 🔹                         |                |
| Hispanic/Latino:       | * - Not Re-Collected                  | - 4               | Birthplace City:            |                                          |                |
| Racial Group(s):       | 🗖 A-Asian 🗖 B-Black or African Americ | an 🔲 I-American I | indian or Alaska Native 🔲 I | P-Native Hawaiian or Other Pacific Islar | nder 🔲 W-White |
| Summative Race:        | W - White, Non-Hispanic               | <b>▼</b> 💞        |                             |                                          |                |
| Native Language:       | ENG - English (Default) 🔻             |                   | Home Language:              | *** - Neither LEP n( 🔻                   |                |

#### Race/Ethnicity Coding:

| Student Situation     | Hispanic/Latino Ele- | Summative Race Ele-   | Race Detail           |
|-----------------------|----------------------|-----------------------|-----------------------|
|                       | ment                 | ment                  | Value (GJ record –    |
|                       | Value (GI580)        | Value (GI090)         | one per response)     |
| Information Not Re-   | *                    | Same as FY10 Yearend  | No GJ Record Re-      |
| collected             |                      | – W, B, H, A, I, P, M | ported                |
| Recollected - Student |                      |                       | All Races Chosen from |
| is of Hispanic/Latino | Y                    | Н                     | the Following: W, B,  |
| Heritage              |                      |                       | A, I, P               |
| Recollected - Student |                      |                       |                       |
| is not of Hispan-     |                      | Race Chosen – Only    | No CI Record Ro       |
| ic/Latino Heritage –  | N                    | one of the following: | No GJ Recold Re-      |
| only one race being   |                      | W, B, A, I, P         | ported                |
| chosen                |                      |                       |                       |
| Recollected - Student |                      |                       |                       |
| is not of Hispan-     |                      |                       | All Races Chosen from |
| ic/Latino Heritage -  | N                    | М                     | the Following: W, B,  |
| more than one race    |                      |                       | A, I, P               |
| being chosen          |                      |                       |                       |

#### Task 12 – Verify Home Language and Native Language Fields

Collection Request All 'S' Collections

The **Home Language:** field is the language spoken at home. This field is required for LEP and immigrant students. All other students will have \*\*\*\*.

The **Native Language:** field is the language spoken at the onset of speech.

Both the **Home Language:** and **Native Language:** fields can be updated using the Student Profile Bulk Update.

#### StudentInformation > SIS > Student > Edit Profile

|           | General Additional C   | Custom Private   | FS-Standing             | FS-Attendance     | FD-Attributes      | <b>FN-Attributes</b>     | FN-Graduate       | Transportation  | 1               |
|-----------|------------------------|------------------|-------------------------|-------------------|--------------------|--------------------------|-------------------|-----------------|-----------------|
|           | Save Cancel            |                  |                         |                   |                    |                          |                   |                 |                 |
|           |                        |                  |                         |                   |                    |                          | Last Modified: 10 | /1/2014 2:36 PM | oy User: janice |
|           | Student Number:        | 999999999        | × 🗌 Auto-Assi           | gn                | Student Status     | : A - Ac                 | tive Resident     |                 | <b>V</b> 7      |
|           | First Name:            | Johnny           | ø                       |                   | Middle Name:       |                          |                   |                 |                 |
|           | Last Name:             | Cash             | 4                       |                   | Called Name:       |                          |                   |                 |                 |
|           | Last Name Suffix:      |                  |                         |                   |                    |                          |                   |                 |                 |
|           | Gender:                | F 🗸 🞸            |                         |                   | Birthdate:         | 9/3/1                    | 995               | 🐔 Ag            | e: 19           |
|           | Local Ethnic Category: | W - White        | ~                       |                   | Verified With:     |                          |                   | $\checkmark$    |                 |
|           | Hispanic/Latino:       | N - No, the stud | lent is not Hisp        | anic/Latino 🗸     | Birthplace City    |                          |                   |                 |                 |
|           | Racial Group(s):       | A-Asian Ameri    | Black or African<br>can | I-Ameri<br>Native | can Indian or Alas | ka 🗌 P-Nativ<br>Islander | ve Hawaiian or O  | ther Pacific W  | 🛛 🖌 🗸           |
|           | Summative Race:        | W - White, Non-  | -Hispanic 🔽             |                   |                    |                          |                   |                 |                 |
| $\langle$ | Native Language:       | ENG - English (I | Default) 🗸              |                   | Home Languag       | e: ENG -                 | English           | $\overline{}$   |                 |

#### Task 13 – Verify and Update CTE Program of Concentration

Collection Request Final

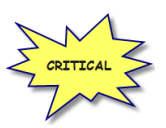

While this value isn't reported until a later Collection, it is used when creating Webxam files so it is best to update students as soon as their program of concentration is known. The Program Area of Concentration values will affect the CTE Report Card as well as next year's Period D reporting.

The CTE Program of Concentration field is required to be reported with the FN record. The CTE Program of Concentration Element designates the program area of concentration for a CTE concentrator

A "CTE Concentrator" is a secondary student who has completed a minimum of 50% of the high school credits allowed for a single career and technical education (CTE) workforce development program (e.g., health sciences or marketing), and has enrolled for additional credit at the secondary level. For guidance (and examples) in identifying when a secondary student becomes a CTE Concentrator, see *Career-Technical Education Programming and EMIS Reporting* on the Ohio Department of Education Website (Career-Technical Education section).

The Office of Career-Technical Education will develop guidance to help districts determine how to identify the correct CTE Workforce Development Program Code to report for each CTE Concentrator.

The district that employs the workforce development teacher is responsible for identifying and reporting CTE concentrators and the CTE Program of Concentration. Only the code for one area of concentration may be reported for a student within a reporting period. Once a student is identified as a CTE concentrator, the student is a CTE concentrator for the rest of his/her schooling. Current grade level has no relationship to whether or not a student is identified as a concentrator; i.e., a student can be a junior and be identified as a concentrator.

Update the CTE Program of Concentration field on the FN Attributes tab for applicable CTE students. First, select the area of Concentration from the CTE Program Area dropdown and then select the specific code from the CTE Program of Concentration dropdown.

The CTE Program of Concentration field may be updated using the Student Profile Bulk Update.

| StudentInformation > Management > Ad-Hoc Updates > Student Profile Bulk Update                                                                                                    | (Find Students)    |
|----------------------------------------------------------------------------------------------------|--------------------|
| Student Profile Bulk Update                                                                                                    |                    |
| Make bulk updates to students' profiles                                                                                                    |                    |
| Number of Students in selected Ad Hoc: 0                                                                                                    |                    |
| Select Ad-Hoc Student record Annual record FS-Standing & FD-Attributes-Effective Date FN-Attributes-No Date FN-Gradue                                                                           | ate Review updates |
| Mark the check box next to field(s) you wish to edit.<br>If the value is left blank and the check box is checked any value in the field(s) will be cleared, unless otherwise noted as required. |                    |
|                                                                                                    | < Back Next >      |
| Grade Next Year:                                                                                                    |                    |
|                                                                                                    |                    |
| Fiscal Year Began 9th:                                                                                                    |                    |
| CTE Program                                                                                                    |                    |
| CTE Program Area: CTE Program of Concentration:                                                                                                    |                    |
|                                                                                                    |                    |
| Tech Prep Completion                                                                                                    |                    |
|                                                                                                    |                    |
|                                                                                                    |                    |
| Admission to Current High School Date:                                                                                                    |                    |
|                                                                                                    |                    |
| Attending Building IRN Next Year:                                                                                                    |                    |
| Attending District TPN Last October:                                                                                                    |                    |
|                                                                                                    |                    |
| Third Grade Reading Guarantee                                                                                                    |                    |
| Math Diagnostic Result Code:                                                                                                    |                    |
|                                                                                                    |                    |
|                                                                                                    |                    |
| Writing Diagnostic Result Code:                                                                                                    |                    |
|                                                                                                    |                    |
| 1                                                                                                    |                    |

The CTE Program of Concentration may also be updated via the CTE Management page.

| rom this sc | nagement<br>reen, you can view st | udent vocation cou  | irse section assi | gements based on the teacher of the vocational co     |
|-------------|-----------------------------------|---------------------|-------------------|-------------------------------------------------------|
| Teachers    | Teacher1503, PHIL                 | - 4 se              | ction: (23005) (  | CONSTRUCTION 1C LAB - 1 + 9                           |
| TE Progra   | n Area:                           |                     |                   |                                                       |
| Update      | m Of Concentration:               | ** - Student is not | a concentrator in | any CTE Program •                                     |
| Check All   | Student Number                    | Eirst.Nome ^        | Last.Name         | CTE Program Of Concentration                          |
| 0           | 747                               | ALAN                | Student83314      | ** - Student is not a concentrator in any CTE Program |
| 83          | 367                               | BRADY               | Student83702      | ** - Student is not a concentrator in any CTE Program |
| 13          | 5014                              | CHANNING            | Student76168      | ** - Student is not a concentrator in any CTE Program |
| 8           | 704                               | Colin               | Student83377      | ** - Student is not a concentrator in any CTE Program |
| (3          | 361                               | KYLE                | Student83709      | ** - Student is not a concentrator in any CTE Program |
| 11          | 4949                              | NICHOLAS            | Student78268      | ** - Student is not a concentrator in any CTE Program |
| 121         | 4163                              | ROBERT              | Student79301      | ** - Student is not a concentrator in any CTE Program |
| 8           | 4245                              | RONALD (PAUL)       | Student79206      | ** - Student is not a concentrator in any CTE Program |
| 13          | 703                               | Tanner              | Student83379      | ** - Student is not a concentrator in any CTE Program |
| 13          | 4942                              | TEMOTHY             | Student78279      | ** - Student is not a concentrator in any CTE Program |
| 13          | 4936                              | TOBY                | Student78291      | ** - Student is not a concentrator in any CTE Program |
| 191         | 4080                              | TRAVIS              | Student79404      | ** - Student is not a concentrator in any CTE Program |

#### Task 14 - Update October IEP Outcome field

Collection Request All 'S' Collections

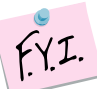

This element is reported for those students with a change in their Least Restrictive Environment (LRE) since their most recent IEP as of October. In general, the LRE will not change without a new IEP being completed and reported, but there are some cases, especially with IEPs reported in the prior year that are still in effect as of the end of October, where the LRE could change. Examples include but are not limited to a student whose parent originally consented to services but pulled the student from services prior to October 31<sup>st</sup> and situations where an expelled student is given an alternative placement that will be in effect on October 31<sup>st</sup>. In addition, for a preschool student (especially for those who are part time,) a parental placement in a private preschool program could change the LRE for that student.

When completing the Federal Child Count, ODE will review the LRE on the latest reported IEP event effective (including IEPs reported in the prior yearend and IEP events reported in the current 'S' reporting period) and the value of this element. The value of this element will take precedence.

For this element to be valid for the Federal Child Count, the student must already have an IEP reported to ODE that is valid on October 31<sup>st</sup> (e.g., October 31<sup>st</sup> is between the reported Outcome Beginning and End dates on a IEP that was reported to ODE in the prior yearend or in the current reporting period.) If no reported IEP is valid on October 31<sup>st</sup>, the value in this element will be ignored.

| Edit Student Pro                           | file<br>isplay and chan | ge information regarding                               | g a students profile                         |                                    |                 |             |                |
|--------------------------------------------|-------------------------|--------------------------------------------------------|----------------------------------------------|------------------------------------|-----------------|-------------|----------------|
| General Additional                         | Custom Pr               | rivate FS-Standing                                     | FS-Attendance                                | FD-Attributes                      | FN-Attributes   | FN-Graduate | Transportation |
| Save Cancel<br>Last Modified: 04/21/2016 1 | 10:47 AM by Use         | er: bataswart                                          |                                              |                                    |                 |             |                |
| EMIS Grade Next Year:                      | 11 - Eleventh           | n Grade                                                |                                              | ~                                  |                 |             |                |
|                                            | Changing<br>The General | g the EMIS Grade Next Ye<br>I tab can be used to chang | ear does not change<br>ge the District Grade | the District Grade I<br>Next Year. | Next Year.      |             |                |
| Retained Status:                           | * - Student w           | as not retained at the end                             | of the previous scho                         | ool year                           | $\checkmark$    |             |                |
| Oct Childcount IEP Outco                   | me: **** - No Cha       | ange from latest IEP report                            | ted to ODE                                   |                                    | $\checkmark$    |             |                |
| CTE Program Area:                          |                         |                                                        | ~                                            | Fiscal Year                        | Began 9th: 2016 |             |                |
| CTE Program of Concentra                   | ation: ** - Studen      | nt is not a concentrator in a                          | any CTE Program                              | ✓ Tech Prep                        | Completer: N 🗸  |             |                |
| Majority Of Attendance IR                  | N:                      | ****                                                   | ~                                            |                                    |                 |             |                |
| Accountability IRN:                        |                         | *****                                                  | ~                                            |                                    |                 |             |                |

#### Task 15 – Update LEP Option for students

Collection Request All 'S' Collections

For students who are Limited English Proficient, a new code has been added to indicate a student is in his  $2^{nd}$  year of LEP Status. This new code was optional for FY16 but is required for FY17. It is required to be reported in FY17. The new code is 'S – LEP – Enrolled in U.S. Schools for  $2^{nd}$  Year.

| Save Cancel New Stud                                       | ent Attributes                                                                       |              |                               |                |                                                                                                    |          |
|------------------------------------------------------------|--------------------------------------------------------------------------------------|--------------|-------------------------------|----------------|----------------------------------------------------------------------------------------------------|----------|
|                                                            |                                                                                      |              |                               | Last Modified: | 03/26/2015 11:49 AM                                                                                                    | by User: |
| Effective Start Date:                                      | 7/1/2015                                                                             |              |                               |                |                                                                                                    |          |
| District Withdraw Date:                                    |                                                                                      |              |                               |                |                                                                                                    |          |
| Withdraw Reason                                            | ** - Not Applicable, Did not withdraw/was not truant                                 |              |                               |                |                                                                                                    |          |
| State Equivalent Grade:                                    | 10 - Tenth Grade                                                                     | ~            | ]                             |                |                                                                                                    |          |
| Changing the State Equivant<br>The General tab can be used | alent Grade does not change the Building Grade.<br>sed to change the Building Grade. |              |                               |                |                                                                                                    |          |
| Disability Condition:                                      | ** - Not Applicable 🛛 🛉                                                              | ~            | Section 504 Plan:             | NV             |                                                                                                    |          |
| Disadvantagement:                                          | 1 - Economic Disadvagtagement                                                        | $\sim$       | Free/Reduced Lunch Status:    | None           | <ul> <li>Image: A set of the set of the</li></ul> |          |
| Limited English Proficiency:                               | S - Enrolled in U.S. Schools for 2nd Year                                            | $\checkmark$ | LEP Peclass Date:             |                | <b> </b>                                                                                                    |          |
| Homeless Status:                                           | * - Not Applicable 🗸 O                                                               |              | Homeless Unaccompanied Youth: | * 🗸            |                                                                                                    |          |
| Migrant Status:                                            | NV                                                                                   |              | Immigrant Status:             | NY             |                                                                                                    |          |

The Valid codes for LEP Status are:

N – No – Student is not Limited English Proficient

**Y – Yes** – Limited English Proficient student who has been enrolled in U.S. Schools for more than 360 school days (or the equivalent of two school years) OR Previously exempted from taking the spring administration of either of the State' English Language arts assessments (reading or writing)

L – LEP – Enrolled in U.S. Schools for First Time – A recently arrived Limited English Proficient student who has been enrolled in US schools for **no** more than 180 school days

**M – LEP** – Trial Mainstream

**S – LEP Enrolled in U.S. Schools for 2<sup>nd</sup> Year** – A recently arrived Limited English Proficient student who has been enrolled in US schools for more than 180 school days and less than 360 days (or the equivalent of two school years).

#### Task 16 - Update Retained Status Students

Collection Request Final 'S' Collections

Students who will be retained in their current grade level for the upcoming school year need to be reported in the final period S window as retained in their current grade as well as the proper building they will be attending next year. The actual retained status element isn't reported until next Fall.

The following elements need to be updated on the student profile page to indicate the student I retained:

- General Tab Grade Level Next Year update to the correct grade for next school year
- FN Attributes Tab Update EMIS Grade Level Next Year to the correct grade for next school year
- FN Attributes Tab Attending Building IRN Next Year if the student will be in the same grade level in a different building or if the value was already updated to a different building due to promotion
- If the student has already been promoted to another building for the upcoming school year, withdraw the student from the building he was originally promoted to and enroll him in the correct building for the next school year.

#### Task 17 - Update Admitted From IRN and Withdrawn To IRN

| Collection Request | All 'S'     |
|--------------------|-------------|
|                    | Collections |

Districts are required to report the IRN of the district a student comes from when registering into your district for the first time. If the student is newly enrolled in the current school year and the student's admission reason is '3','6', or '7', the admitted from IRN will need to be reported.

# New starting in FY17: The Admitted From IRN will also be reported when the District Relationship of a student changes to a value of '1', from a '2' or '3'. All restrictions for updating this field on the Edit Student Profile page have been removed.

This IRN value must be a district IRN. If the student is not new to the district in this school year or had a change in District Relationship, the field value will default to "\*\*\*\*\*". The Admitted from IRN field can be found on the following pages in StudentInformation:

- Student Profile Edit FS Tab
- Registration Wizard
- Student Registration
- EZQuery Student Demographics
- EZQuery SIS Student Search
- Home School Import Students tab

#### Student Profile Edit – FS Tab:

| District Admission Date: 5/10/2011 |          | Admission Reason: 7 - Not newly enrolled in this school district      | • 4 |
|------------------------------------|----------|-----------------------------------------------------------------------|-----|
|                                    | <        | Admitted From IRN: ****** -                                           |     |
| District Withdraw Date:            | Withdraw | Withdraw Reason: ** - Not Applicable, Did not withdraw/was not truant | •   |
|                                    |          | Withdrawn To IRN: ****** -                                            |     |
|                                    |          |                                                                       |     |

When the student is admitted from a non-public school, use the IRN of the non-public school for the Admitted from IRN value and not the IRN of the Diocese.

If the admission reason is '7' and the Admission Date is on or after the first day of school in 16/17, this means the student was previously in the district, left the district and has now returned to the district. Since the student is returning to the district after school has started, you must indicate the IRN of the district the student was in previously. Admission reason '6' could be used for this student because he did go to another district in between enrollments in the current district.

If the student attended your district through the end of the prior school year but withdrew from the district prior to June 30<sup>th</sup> and was reported in June as withdrawn, but has returned to the district again this year, the student would be re-admitted to your district,

admission reason '7' would be used, and you will need to report your own District IRN in the Admitted from IRN field.

If the student attended your district last year, dropped out of school and is now returning to your district, admission reason '7' would be reported for the student and the Admitted From IRN would be the IRN of your district.

istricts are required to report the IRN of the district a student is going to upon withdrawing from their own district. The Withdraw to IRN value must be reported any time a student withdraws from your district to attend another district. Students with withdraw reason '41','42', and '45' must have a value in the Withdraw to IRN field.

| Vithdraw Student                                                                                    |                                                                                                    |
|----------------------------------------------------------------------------------------------------|----------------------------------------------------------------------------------------------------|
| rom this screen, you can withd                                                                      | raw a student from the working school.                                                                                                    |
| In order to withdraw a student f<br>date and select a valid withdraw c<br>submit button from below. | from the working school for the current school year, please enter a withdraw ode. If you are <b>sure</b> you want to withdraw the student, please select the |
| Building District                                                                                   |                                                                                                    |
| Admission Date:                                                                                     | 8/17/2016                                                                                                    |
| Withdraw Date:*                                                                                     | 8/30/2016                                                                                                    |
| Withdraw Reason:*                                                                                   | 41 - Tr. to another Ohio SD, local/exem vill/city, tr.                                                                                                    |
| Withdraw to District IRN:                                                                           | 044222 - Lima City SD Q                                                                                                    |
| Withdraw to District Comments                                                                       | s:                                                                                                    |
| Student Status:*                                                                                    | I - Inactive                                                                                                    |
| Remove Locker Assignment:<br>Remove Homeroom Assignmen                                              | nt: 🗸                                                                                                    |
|                                                                                                    | Submit Cancel                                                                                                    |

If the student is withdrawing to attend a non-public school, use the non-public school building IRN for the withdraw to IRN value. If the non-public school does not have a valid IRN, report 999999.

The Withdraw to IRN value is stored on the student's latest FS record at the time of the district withdrawal.

| District Admission Date: 9/02/2006 |          | Admission Reason:* 4 - Student enroll. fire | st time in Ohio pub sch/comm sch age (PS or KG) |
|------------------------------------|----------|---------------------------------------------|-------------------------------------------------|
| 5/20/2000                          |          | Admitted From IRN: ******                   | - Q*                                            |
| District Withdraw Date: 8/30/2016  | Withdraw | Withdraw Reason: 41 - Tr. to another O      | hio SD, local/exem vill/city, tr. req on file   |
|                                    |          | Withdrawn To IRN: 044222                    | - Lima City SD Q                                |

# Task 18 – Run the Student Roster Detail (R101A) to verify student demographic and disability information is correct

Collection Request All 'S' Collections

Use R101A to verify the details of the student's demographic records and disability condition as well as rosters of students – both active and inactive in each grade level.

Verify that all students who have withdrawn from the district are no longer actively enrolled and have the appropriate student status. Also check the accuracy of the student's Birth Date, Ethnicity, Disability Condition, and EMIS Situation.

#### StudentInformation > SIS > School > Student Reports > Student Roster Detail (R101-A)

|                   |                                                                    |                |           |          |             |                          | Stude                                    | nt Roste | er Deta |
|-------------------|--------------------------------------------------------------------|----------------|-----------|----------|-------------|--------------------------|------------------------------------------|----------|---------|
|                   |                                                                    |                |           |          |             |                          | AG                                       | E RANGE: | ALL AGE |
| ID<br>SCH CD      | STUDENT NAME<br>STUDENT ADDRESS<br>HOME SCHOOL NAME                | STATUS         | GR<br>DIS | GN<br>AB | HMRM<br>AGE | HOME SCHOOL<br>BIRTHDATE | PARENT/GUARDIA<br>TELEPHONE<br>ETHNICITY | N NAME   | TY COD  |
|                   |                                                                    | EMIS SITUAT    | ION       |          |             |                          | PROGRAM                                  | - PROGRA | M COD   |
| 200800073<br>ELHS | Student1003, Morgan<br>645 S Main St<br>Lima, OH 45804-1241        | ROE            | 12        | F        | 17          | 04/03/1993               | (555) 555-5555<br>WHITE                  |          | - W     |
|                   |                                                                    | 151 - Resident | oper      | n enro   | olled else  | ewhere F/T               |                                          |          | -       |
| 200800070<br>ELHS | Student1005, JAMES (JAMES)<br>645 S Main St<br>Lima, OH 45804-1241 | ROE            | 09<br>••  | м        | 14          | 03/22/1996               | (555) 555-5555<br>WHITE                  |          | - W     |
|                   |                                                                    | 151 - Resident | oper      | n enro   | olled else  | ewhere F/T               |                                          |          | -       |
| 200800048<br>ELHS | Student1027, JAMIIL<br>645 S Main St<br>Lima, OH 45804-1241        | ROE            | 12        | м        | 17          | 09/18/1992               | (555) 555-5555                           |          | -       |

## **Student Transportation Records**

# Task 19 – Update Transportation Records for Students who were transported any day of Count Week

Collection Request All Collections

Use the transportation tab of the Edit Student Profile Page to collect the values for Count Week Transportation days for each student who was transported any day during count week. Select a value from the dropdown for **Distance student was transported from residence to School Building** and set the appropriate checkbox for each day of the week the student was transported by the Community School. Use Student Profile Bulk Update to mass update the flag. Only students who were transported must have a record reported. Reporting records for students not transported is optional. Leaving the boxes unchecked indicates the student was not transported.

| tudentInformation > SIS > St | udent > Edit    | Profile         |                    |                  |                    |                  |                                 |
|------------------------------|-----------------|-----------------|--------------------|------------------|--------------------|------------------|---------------------------------|
| Edit Student Pro             | file            |                 |                    |                  |                    |                  |                                 |
| From this screen, you can o  | lisplay and ch  | ange informa    | tion regarding a   | students profile |                    |                  |                                 |
| General Additional Cust      | om Private      | FS-Standing     | FS-Attendance      | FD-Attributes    | FN-Attributes      | FN-Graduate      | Transportation                  |
| Save Cancel                  |                 |                 |                    |                  |                    |                  |                                 |
|                              |                 |                 |                    | Last N           | 1odified: 07/6/201 | .5 10:03 AM by U | ser: cgaadillingham             |
| Parking Permit:              |                 | ]               |                    |                  |                    |                  |                                 |
| Assigned Space:              |                 |                 |                    |                  |                    |                  |                                 |
| Vehicle Description:         |                 |                 |                    |                  |                    |                  |                                 |
| License Plate:               |                 | ]               |                    |                  |                    |                  |                                 |
| Driver's License Number:     |                 | Sta             | ate: 💙             |                  |                    |                  |                                 |
| Bus Number 1:                |                 |                 |                    |                  |                    |                  |                                 |
| Bus Number 2:                |                 |                 |                    |                  |                    |                  |                                 |
| Comments:                    |                 |                 |                    |                  | â                  |                  |                                 |
|                              |                 |                 |                    |                  | C                  |                  |                                 |
|                              |                 |                 |                    |                  | Ť                  |                  |                                 |
| Distance To School:          |                 |                 |                    |                  |                    |                  |                                 |
| Transportation:              | Student Dri     | ves 🗌 Student   | is Bussed 🗌 Studer | nt Walks         |                    |                  |                                 |
| Distance student was tran    | sported from    | residence to    | school building:   |                  |                    |                  |                                 |
| M1 - More than one mile l    | out less than ( | one and a half  | miles 🗸            |                  |                    |                  |                                 |
| Monday Tuesday               | Wednesday 🗹     | Thursday 🗹 Frid | lay                |                  |                    |                  |                                 |
|                              |                 |                 |                    |                  |                    |                  |                                 |
|                              |                 |                 |                    |                  |                    | Copyright        | 9 1997-2015 Software Answers, I |

- 1. Create an ad-hoc membership group of students whose transportation pattern would be the same.
- Navigate to <u>StudentInformation</u> > <u>Management</u> > <u>Ad-Hoc Updates</u>
   <u>Student Profile Bulk Update</u>.
- 3. Select the ad-hoc membership from the Ad Hoc: dropdown.

| 4.<br>5.                                                     | <ul> <li>4. Click Next &gt; until the Annual record tab displays.</li> <li>5. If updating the 'Distance student was transported from residence to school building' element, select the appropriate value from the dropdown and check the box beside the field to include in the update.</li> <li>Distance student was transported from residence to school building:</li> </ul> |                                                            |  |  |  |  |  |  |  |  |  |  |
|--------------------------------------------------------------|----------------------------------------------------------------------------------------------------|------------------------------------------------------------|--|--|--|--|--|--|--|--|--|--|
| M1 - More than one mile but less than one and a half miles 🗡 |                                                                                                    |                                                            |  |  |  |  |  |  |  |  |  |  |
| 6.                                                           | 6. Place a check in the first checkbox in the Count Week Transportation Days block<br>and check any of the weekday checkboxes that apply to the group of students<br>you're updating.                                                                                                    |                                                            |  |  |  |  |  |  |  |  |  |  |
| Г                                                            | Countweek Transportation Days:                                                                                                    |                                                            |  |  |  |  |  |  |  |  |  |  |
|                                                              | Monday Tuesday Wednesday Thursday                                                                                                    | 🗹 Friday                                                   |  |  |  |  |  |  |  |  |  |  |
| 7.                                                           | <ol> <li>Click Next &gt; until the Review updates tab displays. Depending on your selections for updating, the review tab will display the values you've chosen to update.</li> </ol>                                                                                                    |                                                            |  |  |  |  |  |  |  |  |  |  |
| Ple                                                          | ease review all of the profile selections before finalizing.                                                                                                    |                                                            |  |  |  |  |  |  |  |  |  |  |
|                                                              | Profile Item                                                                                                    | New Values                                                 |  |  |  |  |  |  |  |  |  |  |
| D                                                            | istance student was transported from residence to school building:                                                                                                    | M1 - More than one mile but less than one and a half miles |  |  |  |  |  |  |  |  |  |  |
| C                                                            | Countweek Transportation Monday:                                                                                                    | True                                                       |  |  |  |  |  |  |  |  |  |  |
| C                                                            | countweek Transportation Tuesday:                                                                                                    | True                                                       |  |  |  |  |  |  |  |  |  |  |
| C                                                            | Countweek Transportation Wednesday:                                                                                                    | True                                                       |  |  |  |  |  |  |  |  |  |  |
| C                                                            | ountweek Transportation Thursday:                                                                                                    | True                                                       |  |  |  |  |  |  |  |  |  |  |
| C                                                            | Countweek Transportation Friday:                                                                                                    | True                                                       |  |  |  |  |  |  |  |  |  |  |
| s                                                            | ubmit                                                                                                    |                                                            |  |  |  |  |  |  |  |  |  |  |
| 8.<br>9.                                                     | Click Submit.<br>The following message will display                                                                                                    |                                                            |  |  |  |  |  |  |  |  |  |  |

Student Profile Bulk Update was completed successfully.

## **Student Contact Records**

#### Task 20 – Reporting FF – Student Contact Records & FG – Student Contact Address Records

Collection Request All Collections

Starting in FY15, Community schools were required to report a contact record for the Parent or Guardian of each student attending the community school. This record is used to determine the residency of the parent/guardian in the same manner as was used in the SOES system previously. Each contact reported must have at least one address record reported to indicate residency. Each student is required to have at least one FF and one FG record reported.

Beginning in FY16, additional FG address records should be reported in the event of an address change for the guardian as well as the date of the change. If a guardian had an address change, the prior address will be reported on one record including the date of the address change. A second address record with the same sequence number will be reported indicating the date of the new address. If the date field is reported as all zeroes, the data collector will automatically change the date to the date the collection is prepared. In SOES, this will become the effective date for the new address. In the transfer file, you would see records a follows:

- Record one, Sequence 001, old address, date of address change
- Record two, Sequence 001, new address, date of 00000000

Before contacts may be reported, each contact type code to be reported must be mapped to an NCES Contact Type code at the district level on Contact Type Codes Maintenance. If your contacts are defined at the building level, you'll need to take the following steps to define contact types at the district level and perform the mapping to NCES in preparation for reporting:

#### Setting up District Level Contacts:

- With the district in context, navigate to <u>StudentInformation</u> > <u>Management</u>
   <u>School Administration</u> > <u>Student Codes Administration</u> > <u>Contact Type</u> <u>Codes</u>.
- Use existing contact type codes or define new contact type codes with types in mind that correspond to the types in section 2.19 Student Contact Records in the EMIS manual. These types are how ODE expects contacts to be categorized. Additional contact types may be used, however any contact that is reported to EMIS must be mapped to one of ODE's contact type codes.
- 3. Add the Contact type code, Name, and Description.
- 4. Check any of the options for Default Settings for Contacts of this type which apply. Only contacts with Legal Guardian checked will be reported to EMIS.
- 5. Make sure the IsActive box is checked.

- 6. From the NCES Contact Type code dropdown, select the corresponding NCES contact type that most closely represents this contact type.
- 7. Save the record.
- 8. Change context back to the building level.
- 9. Navigate to <u>StudentInformation</u> > <u>Management</u> > <u>School Administration</u> > <u>Student Codes Administration</u> > <u>Contact Type Codes.</u>
- 10. Map each applicable building level contact type to a district level contact by selecting a district code value from the **District Codes** dropdown. (Note: Only contacts that have a count > 0 may be mapped.
- 11. Once the district codes have been selected, click on <u>Map Contact Codes</u> above the grid. Once the mapping is complete, the contact type will no longer appear on the list. This building level contact is now mapped to a district level contact.

#### Mapping District Level Contacts:

If contact types are already defined at the district level but haven't been mapped to an NCES Contact Type:

- With the district in context, navigate to <u>StudentInformation</u> > <u>Management</u>
   <u>School Administration</u> > <u>Student Codes Administration</u> > <u>Contact Type</u> <u>Codes</u>.
- 2. Edit each applicable code and select a value from the **NCES Contact Type Code:** dropdown. Save the record.

In addition to updating contact types, it will be necessary to make sure an address is included on the contact record(s) that will be reported for a student. Every student must have at least one record reported. In the FF – Student Contact Record transfer file, there will be a record for the student containing any additional record(s) for any contact that is flagged as the Guardian. The contact type of 'SELF' should only be reported for students who are their own legal guardian. In that situation, a contact record must be defined indicating the student's information.

The FG – Student Contact Address records are reported for each of the contacts included in the FF – Student Contact record file. Each contact record must have an address reported. If the address has changed, make sure to indicate a Date of Residency Change. The FG Transfer will use the following values from the contacts specified as Guardian:

| FG Contact Record Element | Student Contact Record Element                                                                                                    |
|---------------------------|----------------------------------------------------------------------------------------------------|
| Sequence                  | Sequence will correspond to the sequence value<br>for the contact used in the FF file (Starting in<br>FY16, there may be multiple address records |
|                           | with the same sequence number for a contact)                                                                                                    |
| Address Line 1            | Address 1 on Contact record                                                                                                    |
| Address Line 2            | Address 2 on Contact record                                                                                                    |
| Address Type Code         | Will be determined based on the address type<br>on contact:                                                                                       |

|                          | Home = 0765 – Physical Location Address<br>Mailing = 0123 – Mailing address<br>If a contact has multiple addresses, the first<br>address listed will be reported |
|--------------------------|----------------------------------------------------------------------------------------------------|
| City                     | City                                                                                                    |
| State                    | State                                                                                                    |
| Postal Code              | Zip Code                                                                                                    |
| Country Code             | Always 'US'                                                                                                    |
| Date of Residency Change | Date of residency change from the contact record. If '00000000', the date of the prepare will be used by ODE.                                                    |

#### **Reporting Historical Addresses to SOES**

When a contact changes residency, it is necessary to report multiple FG contact address records to indicate the date of change for the prior address as well as report the new address of residency. The address portion of the contact record has an Address type called SOES Historical address. This address is to be reported with the value of the contact's prior (historical) address when a legal guardian contact has a change of residency. The **Legal District of Residency Change date** recorded on the contact record should be the date the address changed from the old value in the SOES historical address to the new residency. Two FG record will be reported for the student, one for the SOES historical address and a second record with the new Home address for the contact. The change date on the contact record will be reported with the Historical record. A date of all '00000000' will be reported on the new contact address record.

|                                                                                                    | Edit Student Contact - Qv          | wyntona Arnold       |                                       | 8               |  |  |  |  |  |  |  |  |
|----------------------------------------------------------------------------------------------------|------------------------------------|----------------------|---------------------------------------|-----------------|--|--|--|--|--|--|--|--|
| [                                                                                                    | Mother - Natural/Adoptive          |                      |                                       | ~               |  |  |  |  |  |  |  |  |
| Image: Anthony     Middle     Jason     Image: Suffix                                                         |                                    |                      |                                       |                 |  |  |  |  |  |  |  |  |
|                                                                                                    | Phone Number                       |                      |                                       |                 |  |  |  |  |  |  |  |  |
| Home      Y     (937) 555-1212     Unlisted Available: Start Time      Start Time     O     to End Time     O |                                    |                      |                                       |                 |  |  |  |  |  |  |  |  |
| ſ                                                                                                    |                                    |                      |                                       |                 |  |  |  |  |  |  |  |  |
|                                                                                                    |                                    | As Student Address   |                                       | milton V t      |  |  |  |  |  |  |  |  |
|                                                                                                    | Home                               | 123 Mockingbird Lane | Address 2 Anytown OH V 45225-1518 Har |                 |  |  |  |  |  |  |  |  |
|                                                                                                    | 🛞 SOES historical 🎽                | 645 S. Main St       | Address 2 Lima OH V 45804 Alle        | <u>n 🗸 ‡</u>    |  |  |  |  |  |  |  |  |
|                                                                                                    | 🔂 Email Address                    |                      |                                       |                 |  |  |  |  |  |  |  |  |
| I                                                                                                    | Place of Employment                | Occupation           | Custody Code Language                 |                 |  |  |  |  |  |  |  |  |
|                                                                                                    |                                    |                      | Home address indicates the o          | current address |  |  |  |  |  |  |  |  |
| Legal District of Residence Change Date SOES Historical Address indicates the contact's                       |                                    |                      |                                       |                 |  |  |  |  |  |  |  |  |
| Ľ                                                                                                    | change bate prior address          |                      |                                       |                 |  |  |  |  |  |  |  |  |
|                                                                                                    | Contact Comments Relation Comments |                      |                                       |                 |  |  |  |  |  |  |  |  |
|                                                                                                    | Legal District of Residence        |                      |                                       |                 |  |  |  |  |  |  |  |  |
|                                                                                                    |                                    | $\sim$               | Change date applies to the            |                 |  |  |  |  |  |  |  |  |
| 0                                                                                                    | Contact Flags                      |                      |                                       |                 |  |  |  |  |  |  |  |  |
|                                                                                                    | 🖌 Legal Guardian                   | Emergency Contact    | ☑ Living with Student                 |                 |  |  |  |  |  |  |  |  |
|                                                                                                    | Copied on Correspondence           | Willing to Volunteer | Medical Contact                       | Ť               |  |  |  |  |  |  |  |  |

#### Transferring FF & FG Contact Records

- 1. With the district in context, navigate to <u>StudentInformation</u> > EMIS > <u>Student</u> <u>Collection Request (S)</u>
- 2. Select the Transfer Student Data and click Next.
- 3. From the Program Selection menu, Select the Student Contact (FF) and Student Contact Address (FG) options.
- 4. Select O Flat file transfer for Data Collector from the Transfer Type options.
- 5. Click Submit. Upon completion, the Contact records will be transferred to the data collector.

#### <u>Reminder</u>

If you're changing a contact's address and the change results in a district of residence for the student, make sure to add a new FS record reflecting the change.

# **Calendars, Exception Days and Attendance Patterns**

Task 21 – Verify Sub-calendars and EMIS Exceptions are set up correctly

Collection Request All 'S' Collections

Use the EMIS Sub-Calendar Analysis Report under Ad Hoc Reports to verify the accuracy of your calendars. The report includes all exceptions on any calendar.

Sub-Calendars will be used to calculate a student's hourly attendance values. It is important that all sub-calendars correctly reflect the days in session as well as any exception types, which will be reported in the Calendar reporting period.

| StudentInformation > Management > School Administration > Scheduling Administration > Sub-Calend<br>Sub-Calendar Maintenance<br>From this screen, you can display, add, change and delete data pertaining to Sub-Calendars. |           |          |             |      |                               |        |   |  |  |  |  |
|----------------------------------------------------------------------------------------------------|-----------|----------|-------------|------|-------------------------------|--------|---|--|--|--|--|
| Add Sub-Calendar                                                                                                    |           |          |             |      |                               |        |   |  |  |  |  |
| Code                                                                                                    |           |          |             | Code | Name 🔺                        | Active |   |  |  |  |  |
| 圃                                                                                                    | <b>\$</b> | Ë        | -25         | 1    | Full Day every Day All Grades | 1.00   | • |  |  |  |  |
| 圃                                                                                                    | <b>*</b>  | <b>6</b> | *2*         | KDG1 | KDG 1                         | 1.00   |   |  |  |  |  |
| 圃                                                                                                    | ۲         | Ľ        | <b>:2</b> : | KDG2 | KDG 2                         | 1.00   | • |  |  |  |  |
| 圃                                                                                                    | <b>A</b>  | <b>6</b> | -25         | Non  | Non Attending                 | 0.00   | • |  |  |  |  |
| Show Active Only                                                                                                    |           |          |             |      |                               |        |   |  |  |  |  |

#### Hints for setting up new calendars:

- Define a sub-calendar for each group of students that have a different start and/or end date than the general population of the building
- Define a sub-calendar for seniors if their last day of school falls before the rest of the building population
- Define a sub-calendar for groups of students who you are responsible for reporting course information and attendance but the students are educated elsewhere (ex: ESC students)
- Use the Attendance pattern of '\*\*' ONLY for the calendar that will have the majority of students assigned to it.
- Assign an attendance pattern to only one calendar

The following elements must be set up to ensure attendance will be calculated correctly for students:

• Sub-Calendar Start Date – The first day of school for students on this subcalendar

- Sub-Calendar End Date The last day of school for students on this subcalendar
- Attendance pattern indicates the student attendance pattern associated with this calendar
- Grade Levels the grade level(s) for students this calendar applies to
- **To Be Reported: Days or Hours** indicates whether the attendance for this calendar is collected in Days or Hours
- Hours Per Day: indicate the average hours per day students attend who are assigned to this calendar
  - Exception For KG students, the number of hours per day to be reported should be a full day even if they only attend a half day. Ex., KG students who attend 3 hours per day should still report the full day hours of 6
- Exempt from Minimum Total Hours and/or Days this new field indicates whether the calendar is a special calendar and is exempt from meeting the minimum hours or days students are required to attend because of special circumstances. ODE has not yet provided the field values to report for this element.
- **Ignore Percent of Time in Attendance Calculation** check only if you do not want FTE taken into consideration when calculating attendance
- Include in Attendance Calculation Check the box if students assigned to this calendar should have attendance calculated for them.
- Not Expected to be in attendance between the first and last day of school on every (Mon, Tue, Wed, Thur, Fri) should only be checked if school is not in session on any Mon, Tue, etc. for this calendar.
- Expected to be in Attendance between the first and last day of school on every (Sat, Sun) – should only be checked if school \_is\_ in session on every Saturday or Sunday during the school year
- **Report to EMIS** should be checked if the school is using this calendar for EMIS attendance reporting.

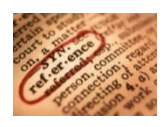

Please consult the *Editing the Master Calendar and Sub-calendars Step by Step Checklist with EMIS Exceptions* document for step by step directions on setting up sub calendars. The *Calendar and Exception Days Quick Reference* will also be helpful for verifying specific exception attributes required with each calendar.

# Task 22 – Verify that students are assigned to the proper attendance pattern and attendance calendar

Collection Request All 'S' Collections

Use the EMIS Admission Calendar Comparison Report under Ad Hoc Reports to verify the accuracy of student calendar assignments. If a student is assigned to a calendar from the wrong building, the student will be highlighted in red on the report.

#### General Rule:

Any student who is enrolled in the district should be assigned to a sub-calendar. If 50% of time or less use a  $\frac{1}{2}$  day calendar for attendance purposes or use default full day calendar

If over 50% = full day calendar

0% of time = Non-Attending Calendar (will be reported to EMIS as default calendar) While FTE is used in the calculation for EMIS attendance, it is not used for daily attendance. The calendar Max Absence level determines the maximum amount of a day a student can be absent for non-EMIS attendance.

#### A. Verify:

Run R500 to verify students are assigned to the correct calendar based on their % of time.

StudentInformation > SIS > Attendance > Attendance Reports > District-wide Membership Report (R500)

| Bidg: ELHS |                       |      |      |     |     |              |      |         |            |                 |         |       |       |     |       |       |
|------------|-----------------------|------|------|-----|-----|--------------|------|---------|------------|-----------------|---------|-------|-------|-----|-------|-------|
| Grade: 09  |                       |      |      |     |     |              |      | Withdra | on -<br>aw | Membership Days |         |       |       |     |       |       |
| Id         | Student Name          | Stat | Prgm | Sex | Grd | Dist of Res. | Cal  | Hm Rm   | Date       | Cde             | FTE (%) | All   | Pres. | Exc | Tardy | Unexc |
| 200800009  | Student49200, SHELBY  | R    |      | F   | 09  | 045773       | DNAC |         | 09/01/09 - |                 | 0       | 0.0   | 0.0   | 0.0 | 0.0   | 0.0   |
| 00241865   | Student49219, HAYLIE  | R    |      | F   | 09  | 045773       | DNAC |         | 09/01/09 - |                 | о       | 0.0   | 0.0   | 0.0 | 0.0   | 0.0   |
| 00241405   | Student49230, ARYANNA | R    |      | F   | 09  | 045773       | DNAC |         | 09/01/09 - |                 | o       | 0.0   | 0.0   | 0.0 | 0.0   | 0.0   |
| 00240347   | Student49267, ERICK   | R    |      | м   | 09  | 045773       | DNAC |         | 09/01/09 - |                 | о       | 0.0   | 0.0   | 0.0 | 0.0   | 0.0   |
| 00239910   | Student49271, JASMINE | R    | **   | F   | 09  | 045773       | DNAC |         | 09/01/09 - |                 | о       | 0.0   | 0.0   | 0.0 | 0.0   | 0.0   |
| 00239680   | Student49274, MARCUS  | A    | **   | м   | 09  | 045773       |      |         | 09/01/09 - |                 | 100     | 170.0 | 170.0 | 0.0 | 0.0   | 0.0   |

#### B. Update:

If a calendar change is required because of a change in the student's EMIS situation or % of time in the current EMIS situation, a new FS record and a new FD record would be added. If the value is incorrect, the calendar change would need to be corrected on the existing FD record.

When a student has a calendar change, the calendar needs to be updated both on the General tab and the FD tab of the Student Profile.
Follow these steps to make a calendar change for a student on the FD tab.

- With the building in context, navigate to: <u>StudentInformation</u> > <u>SIS</u>
   <u>Student</u> > <u>Edit Profile.</u>
- 2. Find the student you wish to perform a calendar change for.
- 3. On the General Tab, select the appropriate calendar from the **Attendance Calendar:** dropdown.
- 4. Click Save.
- 5. A new screen will appear indicating the student's previous calendar assignment, their new calendar assignment and a Calendar Change Effective Date field.
- 6. Enter the Effective Date of the calendar Change. The date selected must be a day within the school year.
- 7. Click Save.
- 8. Next, select the FD Attributes Tab.
- 9. You will need to add a new Attributes record with the updated attendance calendar if this is a true calendar change and not a correction to existing calendar assignment.
- 10. Enter the Effective Start Date. Use the same date that was used on the General Tab for the Calendar Change Date.
- 11. Select the appropriate Calendar from the Reporting Calendar Dropdown. When a calendar is selected, the Attendance Pattern value will change to show the attendance pattern associated with that calendar.
- 12. Click Save to save the record.

| Attendance Pattern:                                 | AS - Alternative Schedule    |        |  |  |
|-----------------------------------------------------|------------------------------|--------|--|--|
| Reporting Calendar:                                 | GR - Graduates/Early release | $\sim$ |  |  |
| r                                                   |                              |        |  |  |
| Exclude FD Records from Fall Initialization Updates |                              |        |  |  |

The Student Profile Bulk Update may also be used for this step if updating multiple student calendars. The Student Profile Bulk Update may be used to update the calendar on the general tab as well as the calendar on the FD tab.

# **Third Grade Reading Guarantee**

#### Task 23 – Update Third Grade Reading Guarantee Values

Collection Request All Collections

The Third-Grade Reading Guarantee options are reportable in the Final 'S' Collection Requests, however, it is best to update these values as the information is received.

| dentInformation > SIS > Student > Edit Pro  | ofile                                                               |                      |                    |                  | 4                    | L [Find S       | tuden |
|---------------------------------------------|---------------------------------------------------------------------|----------------------|--------------------|------------------|----------------------|-----------------|-------|
| Edit Student Profile                        |                                                                     |                      |                    |                  |                      |                 |       |
| rom this screen, you can display and cha    | nge informa                                                         | tion regarding a     | students profile   |                  |                      |                 |       |
| Constal Additional Custom Private I         | C. Standing                                                         | ES-Attendance        | ED_Attributor      | EN_Attribute     | EN-Craduata          | Transportat     | tion  |
|                                             | 5 Standing                                                          | 15 Attendance        | TO Attributes      | TH Attribut      |                      | mansportat      |       |
| Save Cancel                                 |                                                                     |                      |                    |                  |                      |                 |       |
|                                             |                                                                     |                      | La                 | st Modified: 10  | /27/2014 1:43 PM b   | y User: Bberels | sma   |
| EMIS Grade Next Year:                       | 05 - Fifth G                                                        | rade                 |                    |                  | ~                    | 1               |       |
|                                             | - Changin                                                           | a the EMIS Crade I   | Next Year door no  | t change the D   | istrict Crade Next Y |                 |       |
|                                             | The Ger                                                             | neral tab can be use | ed to change the [ | District Grade N | lext Year.           | cai.            |       |
| Retained Status:                            | * - Student was not retained at the end of the previous school year |                      |                    |                  |                      |                 |       |
| Oct Childcount IEP Outcome:                 | **** - No Change from latest IEP reported to ODE                    |                      |                    |                  |                      |                 |       |
| CTE Program Area:                           |                                                                     |                      | ~                  | F                | iscal Year Began     | 9th:            | 1     |
| CTE Program of Concentration: ** - Stu      | dent is not a                                                       | concentrator in a    | ny CTE Program     | ז 🗸 ו            | ech Prep Comple      | ter: N 💙        | ʻ     |
| Majority Of Attendance IRN:                 | *****                                                               |                      | ~                  |                  |                      |                 |       |
| Accountability IRN:                         | *****                                                               |                      | ~                  |                  |                      |                 |       |
| Attending Building IRN Next Year:           | 012120 - F                                                          | ranklin Elementa     | ry School 💙        |                  |                      |                 |       |
| Admission to Current High School Date:      | 8/30/2010                                                           | i                    |                    |                  |                      |                 |       |
| Attending District IRN Last October:        |                                                                     |                      |                    |                  |                      |                 |       |
| Third Grade Reading Guarantee               |                                                                     |                      |                    |                  |                      |                 |       |
| Math Diagnostic Result Code:                | ** - Not                                                            | Required             |                    | ✓                |                      |                 |       |
| Reading Diagnostic Result Code:             | ** - Not                                                            | Required             |                    | ✓                |                      |                 |       |
| Writing Diagnostic Result Code:             | ** - Not                                                            | Required             |                    | ✓                |                      |                 |       |
| Report To EMIS:                             | ✓                                                                   |                      |                    |                  |                      |                 |       |
|                                             |                                                                     |                      |                    |                  |                      |                 |       |
| Exclude FN Records from Fall Initialization | Updates                                                             |                      |                    |                  |                      |                 |       |

The values for each of these Diagnostic Results can be updated either on the Student Profile, FN Attributes tab or utilizing the **Student Profile Bulk Update**. Valid Values are:

- \*\* Not Required
- RN Required, not assessed
- AO Assessed, on Track
- NO Assessed, Not on Track
- EX Exempt from Diagnostic Assessment

If a student is assessed more than once for math and more than once during the school year, report only the initial assessment results. Students not on track per the initial assessment will remain not on track until scoring on track on the following school year's math diagnostic assessment.

## **Student Acceleration Records**

### Task 24 – Add Student Acceleration (FB) Records

Collection Request All 'S' Collections

ODE requires some students to be tested at their accelerated subject level for the Next Generation Assessments. For guidance regarding which students are required to be tested at the accelerated subject level, accountability information, reporting considerations and who to contact with questions, please see the document 'Testing Rules for Subject-Accelerated Students' by visiting <u>http://education.ohio.gov</u> and searching keywords *academic acceleration*.

| StudentInformation > SIS > Student > Assessment > Student Acceleration (FB)                                                |                                             |  |  |
|----------------------------------------------------------------------------------------------------|---------------------------------------------|--|--|
| Student Acceleration (FB)<br>From this page, you can display, add, change a                                                | and delete student acceleration records.    |  |  |
| Assessment Area:<br>Accelerated Level Count:<br>Accelerated Assessment Flag:<br>Accelerated Assessment Accountability IRN: | M - Mathematics ✓ ダ<br>▼<br>N ✓<br>****** - |  |  |
| Save Save and New Cancel                                                                                                   |                                             |  |  |

#### **General Guidelines**

The Student Acceleration Record (FB) is reported in the final period 'S' window for one or more of the following reasons:

- Student was accelerated in the current school year in one or more of the valid subjects for acceleration collected via this record, or
- Student took a state assessment at an accelerated grade level, regardless of whether the acceleration first occurred this year or in a prior year

"Accelerated in the current school year" means that the student received instruction at the accelerated grade level in the current year. If the decision to accelerate a student is made this year but will be implemented next year, the acceleration record would be reported next year. A separate record is required for each subject area in which the student is accelerated.

This record is not required for students who are not accelerated. For detailed information concerning the required elements for the Student Acceleration (FB) record, see the ODE EMIS Manual, Section 2.7.

# Student Withdrawal Override and Summer Withdrawal Records

Task 25 - Add Student Withdrawal Override Records (FC)

Collection Request All 'S' Collections

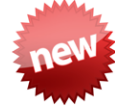

ODE has indicated this record also will be used to update an incorrectly reported withdraw reason and/or withdraw date from prior years. This is to assist in eliminating appeals as well as positioning the student into the correct graduation cohort. The current Period S Collection will fatal these types of records; however, ODE will be updating the collection in the near future to accept them.

Student Withdrawal Override (Formerly Student Missing Override) Records are to be reported for SSIDs appearing on the Missing Student Override report where an override is warranted. Once reported, the FC record should continue to be reported for the remainder of the S collections for the fiscal year.

If a student withdrew from school prior to the last day of the prior school year, and was not reported as withdrawn in the prior school year or as a summer withdrawal, the SSID would be reported for this record. The SSIDs entered into this record are not checked against prior year data. These records are school year specific. The comments section of the record is not reported to ODE, but is only for user reference.

See Section 2.17 of the ODE EMIS Manual for additional information regarding the Student Missing Override Record.

| StudentInformation > EM | IIS > Maintenance > Student Missing Override Record                | - 些      | [Find Students] | _ Q |
|-------------------------|--------------------------------------------------------------------|----------|-----------------|-----|
| Student Miss            | ing Override Record                                                |          |                 |     |
| From this screen, you   | can display, add, edit and delete data pertaining to student missi | ng overi | ride records.   |     |
|                         |                                                                    |          |                 |     |
| SSID:                   | XX2223333 🛷                                                        |          |                 |     |
| Student Last Name:      | Smith                                                              |          |                 |     |
| Student First Name:     | John                                                               |          |                 |     |
| Withdrawal Date:        | 05/15/2014 🗰 🞸                                                     |          |                 |     |
| Withdrawal Reason:      | 41 - Transferred to another Ohio School District                   |          | ✓ <i>4</i>      |     |
|                         | Student Not reported as withdrawn last year                        | ~        |                 |     |
| Comment:                |                                                                    |          |                 |     |
|                         |                                                                    | $\sim$   |                 |     |
|                         |                                                                    |          |                 |     |
| Save Save And New       | v Cancel                                                           |          |                 |     |

#### Task 26 – Add Summer Withdrawal record (FL) optional

Collection Request All 'S' Collections

A Student Summer Withdrawal Record (FL) may be reported for any student who was enrolled in the district at the end of the prior school year but withdrew from the district prior to the start of the current school year. If a student attends even a single day of the current school year in the district, the FL record may not be used to report the student's withdrawal.

A student who withdraws over the summer may be reported with a Student Attributes – Effective Date Record (FD), a Student Standing Record (FS), and a Student Demographic Record (GI), or the student may be reported with a single FL record. Note that if FD/FS/GI records are reported, all elements on those records must have values that are valid for the current school year. If a district reports an FL record, then that student cannot also be reported with FD/FS/GI records during the current school year.

| studentInformation > EMIS > Maintenance > Student Summer Withdrawal Record |                                                                                                    |  |  |  |  |  |
|----------------------------------------------------------------------------|----------------------------------------------------------------------------------------------------|--|--|--|--|--|
| Student Summer Withdrawal Record                                           |                                                                                                    |  |  |  |  |  |
| From this screen, you                                                      | From this screen, you can display, add, edit and delete data pertaining to student missing summer withdrawal records. |  |  |  |  |  |
| SSID:                                                                      | XX9999999 🞸                                                                                                    |  |  |  |  |  |
| Student Last Name:                                                         | Smith                                                                                                    |  |  |  |  |  |
| Student First Name:                                                        | Sally Jo                                                                                                    |  |  |  |  |  |
| Withdrawal Date:                                                           | 07/08/2015 🖬 🛷                                                                                                    |  |  |  |  |  |
| Withdrawal Reason:                                                         | 41 - Transferred to another Ohio school district                                                                      |  |  |  |  |  |
| Withdrawn to IRN:                                                          | 044222 - Lima City SD 🖉 🔗                                                                                             |  |  |  |  |  |
| Comment:                                                                   | Parents transferred her out of the district                                                                           |  |  |  |  |  |
| Save Save And Nev                                                          | v Cancel                                                                                                    |  |  |  |  |  |

## **Gifted Record Reporting**

#### Task 27 - Update Student Gifted Records

Collection Request 2<sup>nd</sup> & Final Window

The Gifted record is used for the reporting of screening, assessed, identified, and served gifted data. All enrolled students, whether gifted or not, must have a gifted record.

Community schools do not need to report a gifted record for students attending elsewhere full-time if that entity is required to report the record, but they do need to report the gifted record for students going full-time to a JVSD, ESC, or College Credit Plus institution. For districts who run their own mass updates for gifted records, please refer to the Gifted Step by Step Checklist for instructions on maintaining your gifted records. If your ITC does the mass update for you, let them know the grade level(s) and which of the Gifted Areas are to be updated to 'Y' for Screening.

Screening, Assessment, and Served values on the gifted record should only reflect Screening, Assessments and Services performed during the current school year. Identified values carry over from year to year. If a student was identified as gifted in a prior year, he is still considered gifted and the original Identified Date must be reported. If any updates are needed for students who have been Assessed or Identified, or for those who have been Identified and are being Served, you will need to manually update those individuals. Manually update any students who are exceptions to the mass screening defaults.

|                                             | -            |              |              |              |                 |
|---------------------------------------------|--------------|--------------|--------------|--------------|-----------------|
|                                             | Screening    | Assessment   | Identified   | Served       | Identified Date |
| Superior Cognitive Ability                  | $\checkmark$ |              |              |              |                 |
| Specific Academic Ability - Math            |              |              |              |              |                 |
| pecific Academic Ability - Science          |              | $\checkmark$ |              |              |                 |
| specific Academic Ability - Reading/Writing |              |              | ~            | $\checkmark$ | 03/10/2015      |
| pecific Academic Ability - Social Studies   |              |              | $\checkmark$ | $\checkmark$ | 03/10/2015      |
| creative Thinking Ability                   | $\checkmark$ |              |              |              |                 |
| 'isual/Performing Arts                      | ~            |              |              |              |                 |

#### Task 28- Run Gifted Students Missing Records Report

Collection Request Final Window

| dentInformation > SIS >                                                          | School > Student Reports > Gifted Students Missing Records |  |  |  |  |
|----------------------------------------------------------------------------------|------------------------------------------------------------|--|--|--|--|
| lifted Students Missing Records                                                  |                                                            |  |  |  |  |
| From this screen, you ca                                                         | in select parameters to generate a report.                 |  |  |  |  |
| Selection Criteria Sele                                                          | ection Summary Load Settings                               |  |  |  |  |
| School                                                                           |                                                            |  |  |  |  |
| E127 - Batavia High School<br>E129 - BATAVIA MIDDLE SCHOOL                       |                                                            |  |  |  |  |
| Sorting Options                                                                  |                                                            |  |  |  |  |
| Student Name (DESC)<br>Grade Level (DESC)<br>Ethnicity (ASC)<br>Ethnicity (DESC) | Student Name (ASC)       Grade Level (ASC)                 |  |  |  |  |
| Delivery Method:                                                                 | Pickup Set As Default                                      |  |  |  |  |
| Email Address:                                                                   | debbie@noacsc.org                                          |  |  |  |  |
| Report Format:                                                                   | Adobe PDF 🗸                                                |  |  |  |  |
| Description:                                                                     |                                                            |  |  |  |  |
| Submit                                                                           |                                                            |  |  |  |  |

For any student found to have a missing gifted record, do either of the following:

- Run the gifted mass update for the default blank rule with the Overwrite Existing box unchecked. (this will leave existing records intact and only create new records for students missing a record) OR
- Manually update gifted records for individual students by clicking Save on the Student Gifted Maintenance record.

| 1st grade screening rule<br>2nd grade screening rule<br>3rd grade screening rule<br>4th grade screening rule<br>5th grade gifted rule<br>6th grade gifted rule<br>7th grade gifted rule<br>8th grade gifted rule<br>9th grade gifted rule<br>10th grade gifted rule | Cefault  |  |
|----------------------------------------------------------------------------------------------------|----------|--|
| Overwrite Existing Student Gifted                                                                                                    | records: |  |

## **Graduate End-of-Year Updates**

#### Task 29 – Update Graduation Date and Diploma Type

Collection Request All 'S' Collections

#### *New for FY17* – The following diploma types have been added:

- 4 International Baccalaureate Honors Diploma
- 5 Career Tech Honors Diploma
- 6 STEM Honors Diploma
- 7 Arts Honors Diploma
- 8 Social Science and Civic Engagement Honors Diploma

The Graduation Date and Diploma Type fields may be updated during the school year so the information will be available for final transcripts and for the final window for period S reporting. The actual Graduation date and Diploma Type will not be reported until period G data is submitted.

#### Graduating Underclassmen

Any non-senior who will be graduating needs to have his/her graduation date manually entered. If your district considers an 11<sup>th</sup> grade graduate to be a 12<sup>th</sup> grader upon graduation,

- Update the State Equivalent Grade Level field on the latest FD tab to grade 12
- Update the Grade Level Next Year on the FN tab to 'GR'
- On the general tab, update the student's grade level if you wish to show them as a 12<sup>th</sup> grade student at that point

#### Early Graduates

Student who graduated after the first day of school but before the end of the school year should already be withdrawn using withdraw reason '99'. Make sure their Graduation Date and Diploma Type values are filled in to reflect the actual date of graduation from your district.

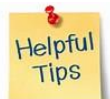

Create a student status code named EG: Early Graduate with an overall status of Active. Assign this status code to all early graduates so the students will still be included in GPA calculations, honor roll and ranking even though they are withdrawn.

#### Late Graduates for the 16/17 School Year

Students who have not finished their course work by the district's graduation date, but who do finish their coursework and graduate before the 1<sup>st</sup> day of the 17/18 school year

are reported in period 17G. Students who graduate after the last day of the school year but before June 30<sup>th</sup> are reported in the period S Final Window and are also reported in period 17G as graduates. Students who graduate after June 30<sup>th</sup> should already have been promoted to the 17/18 school year. Upon graduating, these students should be withdrawn in the 16/17 school year a summer graduates with a withdraw date prior to the first day of the new school year.

#### **Continuing Special Education Students**

If all the following are true, use grade level '23' as the EMIS grade next year for the student and do not report a graduation date:

- Student has a disability condition
- Student completes education requirements
- Student elects to remain in the district for further training
- Student is under the age of 22
- Student has not graduated

#### **On-time Graduating Students**

Use the bulk updates available to update Diploma Date and Diploma Type. Best practice would indicate that this option should be applied no more than 10 days prior to the end of the school year.

#### Updating Diploma Date

Student Diploma dates may be updated individually by student on the Edit Student Profile page or using the bulk updates.

#### Manually update the Graduation Date and Diploma Type Fields

- 1. Change context to the building level and the current school year.
- 2. Navigate to <u>StudentInformation</u> > <u>SIS</u> > <u>Student</u> > <u>Edit Profile</u>.
- On the FN Graduate tab, fill in the student's graduation date in the Graduation Date: field.
- 4. Next, select the appropriate diploma type from the **Diploma Type:** dropdown.
- 5. Click Save

#### Bulk Update Student Graduation Date:

- 1. Change context to the building level and the current school year.
- 2. Navigate to <u>StudentInformation</u> > <u>Management</u> > <u>Ad-Hoc Updates</u> > <u>Update</u> <u>Graduation Date</u>.
- 3. By default, only students with an EMIS Grade Level of 12 are updated. All other grade levels will need to be updated manually.
- 4. Select the applicable status codes in the **Select the Student Statuses to be included:** dual select.

| <ul> <li>5. In the File Download Options section select</li> <li>CSV Download</li> <li>6. Enter the graduation date in the Graduation Date: field.</li> <li>7. If Override Existing: I is marked, any student who is a 12<sup>th</sup> grader and matches the status codes selected above will have their graduation date updated.</li> <li>8. Next select Verify in the Run Type: section.</li> <li>9. Click Submit View the output file and verify the students who will be updated with the correct date.</li> <li>10. Once you have verified the output, choose Run Type: Update</li> <li>11. Once the process is complete the following message will be displayed:</li> <li>12. Now navigate to a student's profile.</li> <li>13. Verify the student's Graduation Date: on the FN-Graduate tab has been updated and the Graduation Year field on the Additional tab has also been updated</li> </ul>                                                                                                    |   |                                                                                                    |  |  |  |  |  |  |
|----------------------------------------------------------------------------------------------------|---|----------------------------------------------------------------------------------------------------|--|--|--|--|--|--|
| <ul> <li>6. Enter the graduation date in the Graduation Date: field.</li> <li>7. If Override Existing: is marked, any student who is a 12<sup>th</sup> grader and matches the status codes selected above will have their graduation date updated.</li> <li>8. Next select Verify in the Run Type: section.</li> <li>9. Click Submit View the output file and verify the students who will be updated with the correct date.</li> <li>10. Once you have verified the output, choose Run Type: Update</li> <li>11. Once the process is complete the following message will be displayed:</li> <li>Itervere 100 Ptts preduction date wat 00 Sts production pate: on the FN-Graduate tab has been updated and the Graduation Year field on the Additional tab has also been updated</li> </ul>                                                                                                    | ļ | 5. In the File Download Options section select                                                                                                    |  |  |  |  |  |  |
| <ul> <li>6. Enter the graduation date in the second woods held.</li> <li>7. If Override Existing: is marked, any student who is a 12<sup>th</sup> grader and matches the status codes selected above will have their graduation date updated.</li> <li>8. Next select Verify in the Run Type: section.</li> <li>9. Click Submit. View the output file and verify the students who will be updated with the correct date.</li> <li>10. Once you have verified the output, choose Run Type: Update</li> <li>11. Once the process is complete the following message will be displayed:</li> <li>12. Now navigate to a student's profile.</li> <li>13. Verify the student's Graduation Date: on the FN-Graduate tab has been updated and the Graduation Year field on the Additional tab has also been updated</li> </ul>                                                                                                    |   | Cov Cov Covering data in the Graduation Date: field                                                                                                    |  |  |  |  |  |  |
| <ul> <li>7. If Override Existing: I is marked, any student who is a 12<sup>th</sup> grader and matches the status codes selected above will have their graduation date updated.</li> <li>8. Next select Verify in the Run Type: section.</li> <li>9. Click Submit View the output file and verify the students who will be updated with the correct date.</li> <li>10. Once you have verified the output, choose Run Type: Update</li> <li>11. Once the process is complete the following message will be displayed:</li> <li>12. Now navigate to a student's profile.</li> <li>13. Verify the student's Graduation Date: on the FN-Graduate tab has been updated and the Graduation Year field on the Additional tab has also been updated</li> </ul>                                                                                                    |   | b. Enter the graduation date in the                                                                                                    |  |  |  |  |  |  |
| <ul> <li>10. Once you have verified the output, choose Run Type: Outpdate</li> <li>11. Once the process is complete the following message will be displayed:</li> <li>12. Now navigate to a student's profile.</li> <li>13. Verify the student's Graduation Date: on the FN-Graduate tab has been updated and the Graduation Year field on the Additional tab has also been undated</li> </ul>                                                                                                    | - | 7. If <b>Override Existing:</b> is marked, any student who is a 12 <sup>th</sup> grader and                                                                                                    |  |  |  |  |  |  |
| <ul> <li>8. Next select verify in the Run Type: section.</li> <li>9. Click unit. View the output file and verify the students who will be updated with the correct date.</li> <li>10. Once you have verified the output, choose Run Type: Oupdate</li> <li>11. Once the process is complete the following message will be displayed:</li> <li>12. Now navigate to a student's profile.</li> <li>13. Verify the student's Graduation Date: on the FN-Graduate tab has been updated and the Graduation Year field on the Inditional tab has also been updated</li> </ul>                                                                                                    |   | updated.                                                                                                    |  |  |  |  |  |  |
| <ul> <li>9. Click</li></ul>                                                                                                    | ł | 8. Next select <sup> </sup>                                                                                                    |  |  |  |  |  |  |
| the correct date.<br>the correct date.<br>the correct d | ç | 9. Click Submit .View the output file and verify the students who will be updated with                                                                                                    |  |  |  |  |  |  |
| <ul> <li>10. Once you have verified the output, choose Run Type: Oupdate</li> <li>11. Once the process is complete the following message will be displayed:</li> <li>There were 100 EMIS graduation dates and 100 SIS graduation years updated</li> <li>12. Now navigate to a student's profile.</li> <li>13. Verify the student's Graduation Date: on the FN-Graduate tab has been updated and the Graduation Year field on the Additional tab has also been updated</li> </ul>                                                                                                    |   | The second second secon |  |  |  |  |  |  |
| 11. Once the process is complete the following message will be displayed:<br>There were 109 EMIS graduation dates and 109 SIS graduation years updated<br>12. Now navigate to a student's profile.<br>13. Verify the student's Graduation Date: on the FN-Graduate tab has been<br>updated and the Graduation Year field on the Additional tab has also been<br>updated                                                                                                    |   | 10 Once you have verified the output, choose Run Type: Opdate                                                                                                    |  |  |  |  |  |  |
| 12. Now navigate to a student's profile.         13. Verify the student's Graduation Date:       on the FN-Graduate       tab has been         updated and the updated       Graduation Year       field on the       Additional                                                                                                    | ŕ | 11. Once the process is complete the following message will be displayed:                                                                                                    |  |  |  |  |  |  |
| 13. Verify the student's Graduation Date: on the FN-Graduate tab has been updated and the updated and the updated                                                                                                    |   | There were 109 EMIS graduation dates and 109 SIS graduation years updated<br>12. Now navigate to a student's profile.                                                                                                    |  |  |  |  |  |  |
| updated and the updated                                                                                                    | , | 13. Verify the student's Graduation Date: on the FN-Graduate tab has been                                                                                                    |  |  |  |  |  |  |
|                                                                                                    |   | updated and the Graduation Year field on the Additional tab has also been                                                                                                    |  |  |  |  |  |  |

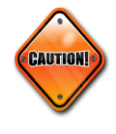

Students included in the output file who aren't going to graduate will need to have the Graduation Date manually removed from their FN-Graduate tab.

#### Bulk update Diploma Type:

- Navigate to <u>StudentInformation</u> » <u>Management</u> » <u>Ad-Hoc Updates</u> » <u>Update Diploma Type</u>.
- 2. In the Assigned Graduation Dates dual select, select the graduation date you used in the Bulk Update Graduation Date process above.

| All Graduation Dates |   |   | Assigned Graduation Dates |  |
|----------------------|---|---|---------------------------|--|
| 1                    |   | 4 | 05/27/2016                |  |
|                      | ¥ | * |                           |  |
|                      |   |   |                           |  |

- 3. Choose a diploma type from the Set diploma type to: dropdown.
- 4. If you would like to use Graduation Verification rules to further narrow down students who will be updated with the selected diploma type, fill in the

for students passing rule: and Mark Type: fields.

5. Click Submit

| 6. | The follow                                                          | ing message will l | be displayed: |             |                       |
|----|---------------------------------------------------------------------|--------------------|---------------|-------------|-----------------------|
|    | The update student diploma type job has been successfully submitted |                    |               |             |                       |
| _  |                                                                     |                    |               |             |                       |
| 7. | Verify the                                                          | Diploma Type:      | field on the  | FN-Graduate | tab has been updated. |

#### Task 30- Power Withdraw graduating Seniors from your district

Collection Request All 'S' Collections

STOP

Power Withdraw is a very powerful tool. Verify the list of students to withdraw before executing the bulk withdrawal

Power Withdraw has the ability to select students by ad-hoc membership, Grade Next Year, or Home School IRN.

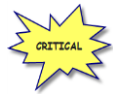

# Seniors should be withdrawn using the last day of student attendance, not the last day of school.

The Power Withdraw process doesn't perform a complete withdrawal. Power Withdraw only enters a withdraw date and code. Power Withdraw doesn't drop course section assignments, apply fee waivers, or change the student's status. If seniors are Power Withdrawn prior to running their final transcripts, their transcripts will include their withdrawal date.

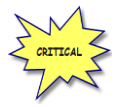

If you fail to withdraw graduating students in 16/17, they will show on the Missing Student Report for FY18 Period S – First Window.

The Honor Roll Report is one of the few reports in StudentInformation that honors the homeroom date on the submission screen. If attempting to generate an Honor Roll for seniors that have already been power withdrawn, make sure you use their withdrawal date as the homeroom date on the Honor Roll Report submission screen.

- 1. At the building level navigate to <u>Home</u> » <u>Management</u> » <u>Power Withdraw</u>.
- 2. The **School:** dropdown will default to the building in context.
- In the Withdraw Reason: dropdown select
   99 Completed HS Grad require./course requir. & passed assessments re
- 4. The Withdraw Date: will default to the last day of school and can be changed if desired.
- 5. The Withdrawn to IRN: will default to \*\*\*\*\*\*.
- 6. In the Search Mode: section select the Search Criteria radio button.
- 7. Use the filters to narrow down your search criteria.
- 8. Ensure Students Selected by Default is checked.
- 9. Click Search

10. Verify the students on the list are correct.

- 11. Uncheck the students who won't be graduating and don't need withdrawn.
- 12. Double check the list to make sure it is correct before continuing.

13. Click Withdraw

14. The following message will display when the process is complete

15. If errors occur the following message will be displayed

Errors occurred while withdrawing students. Students with errors were not withdrawn unless otherwise noted.

16. The students will be listed below the Search Mode: section.

- 17. View the students and correct the errors.
- 18. Rerun the Power Withdraw if needed.

#### Task 31 – Update Seniors not graduating from your district

| Collection Request | Final 'S' Window |
|--------------------|------------------|
|                    |                  |

#### **Students Graduating Elsewhere**

For those seniors who are residents of your district attending elsewhere and graduating from another district (such as open enrollment students), do NOT report a graduation date or diploma type. These students will need to be withdrawn with a withdraw reason of '41' or '45' and the Withdrawn to IRN should be the district they are graduating from. This applies to any senior attending elsewhere as open enrollment, special education cooperative, tuition students and proprietary school students. The resident district should either use their own senior withdrawal date or their own last day of school and not the attending school's withdrawal date.

#### Students who pass course requirements, but not the OGT in 16/17

For yearend reporting, if there is a possibility the student will take the test over the summer, the district should keep the student enrolled in 16/17 and promote him to the 17/18 school year. Next Update the student's **EMIS Grade Next Year:** on the FN Attributes Tab to grade level '13' for period S Final window reporting.

#### If the student takes and passes the test over the summer

The student must be reported as a summer graduate in period G.

#### If the student doesn't take or pass the test and doesn't enroll in courses in 17/18

Report the student as a summer withdrawal (withdrawing the student in the 17/18 school year) with a withdrawal reason code of '75'.

#### If the student doesn't take or pass the test but enrolls in courses in 17/18

Do not withdraw the student. Report the student in 16/17 with Grade Level '13' on the FD Attributes Tab.

#### Task 32 – Run Student Verification (UNCLEMIS) and correct errors

Collection Request All 'S' Collections

Unclemis checks are no longer EMIS Reporting Period specific.

- 1. Change context to the district level and the current year.
- Navigate to <u>StudentInformation</u> > <u>EMIS</u> > <u>Student Collection Request (S)</u>.
- 3. On the Request Type tab choose the Verify Student Data option.
- 4. Click Next >
- 5. On the Program Selection tab select Overify Student Demographic (UNCLEMIS)
- 6. Click Next >
- 7. Next, choose the buildings in the district you would like to run Student Verification for.
- Choose how many students you would like to see per page in the Number of Students Per Page: dropdown.
- 9. Click Verify
- 10. Once the process is complete the Student Verification errors will display on the page.

Depending on your StudentInformation security role you may have access to run UNCLEMIS only at a specific building. Contact the Security Administrator at your district or ITC if you have questions concerning your StudentInformation security role.

#### How to run Student Verification at the building level

- 1. Change context to the building level and the current year.
- 2. Navigate to <u>StudentInformation</u> > <u>EMIS</u> > <u>Student Verification</u>.
- Choose how many students you would like to see per page in the Number of Students Per Page: dropdown.
- 4. Click Verify
- 5. Once the process is complete the Student Verification errors will display at the bottom of the page.

Unclemis errors are interactive links which allow you to navigate to the profile of the student with the error and correct the error without leaving the Unclemis page.

Please review the **UNCLEMIS Error Resolution** document for detailed explanations on how to correct each Student Verification error.

# **Student Special Education Records**

#### Task 33 – Create Student Special Education Records

Collection Request All 'S' Collections

#### Report all events that occur from July 1, 2016, through June 30, 2017.

StudentInformation > SIS > Student > Special Education

#### Items to note:

• NIEP – No IEP is used for students who continue to receive services even though they have no active IEP. Outcome Begin Date would be the same as Event Date. The Outcome End Date is usually left blank.

Non-Compliance IDs to be used with NIEP:

- **10 Student newly transferred in** IEP adoption determination not complete, service being provided based on prior IEP
- 11 IEP expired, new IEP not in place service being provided based on prior IEP
- 12 IEP current but not reported in EMIS in prior reporting period services provided based on current IEP
- SEMD Special Education Manifestation Determination Date Type is used for students with a disability who have accumulated more than 10 days of suspension or expulsion. The actual manifestation determination meeting is required to be held within 10 days of the date the district decided to suspend or expel the student that causes the number of suspensions/expulsion days for the student for the school year to exceed 10 days.

#### **Returning students:**

 Any student with a disability or suspected of having a disability who was enrolled in 15/16 and continues to be enrolled in 16/17 should have a Special Education record reported for all events that occur from July 1, 2016 through June 30, 2017. Not every student with a disability will have a Special Education record reported in the first or final 'S' Collection Request.

#### Newly enrolled students:

- Students with a disability or suspected of having a disability that were newly enrolled in 16/17 should have at least one Special Education record reported by the end of the Final Collection Request for the school year
- Since the student is new to the district, it is possible to have a record with a date prior to July 1, 2016.

AIEPs may be reported when any of the following have occurred:

- Change to an existing Outcome ID Element
- Change in IEP Test Type Element

- Change to the Secondary Planning Element
- Change in the exemption from consequences of OGT or EOC

#### **CIEP – Parent withdrawals consent**

A CIEP event is reported when a parent/guardian of a special education student with an IEP withdraws consent to the current IEP. CIEP cannot be reported unless a TIEP, RIEP, or IIEP is already in effect. Once a CIEP Date Type is reported, the student immediately becomes a non-special education student. Accordingly, if a parent changes their mind after withdrawing IEP consent, the student will go through the same process as a student entering special education for the first time. Once a CIEP Date Type is reported, modifications to the FD record and/or the Accommodations Elements on all applicable tests may be needed. When a CIEP Date Type is reported, the only other Student Special Education Record data element reported with a value other than "Not Applicable" is the Outcome ID and Date Elements.

The **Secondary Planning:** element on the Special Education record is used for students age 14 and above and determines when a student will have completed coursework and will graduate, or will have completed coursework but needs additional education services in preparation for employment or enrollment in college.

# *IMPORTANT: Make sure all events that take place on or before 6/30/17 are entered in StudentInformation and reported in FY17S or these students will appear on your FTE Adjustments report and you will not receive the special education weighted funding for these students.*

In addition, if you had students in 17S that were not funded because their spring IEP event was not reported in 16S, make sure you code this year's IEP event for those students with the 09 out-of-compliance code. This will let ODE know you were not out of compliance - you only failed to report the data correctly in EMIS last year.

# ESCs do not report Special Education records for Preschool students. The resident district is responsible for reporting the Special Education records.

#### Task 34 – Create FE Student Graduation Requirement Record

Collection Request All 'S' Collections

End of Course exams and OGT Subject Areas are available in the Assessment Area options for the Special Education Graduation Requirement Records.

| udentInformation > SI | S > Student > Special Education                                                                                                    |          |
|-----------------------|----------------------------------------------------------------------------------------------------|----------|
|                       |                                                                                                    |          |
| Special Educ          | cation                                                                                                    |          |
| rom this screen, you  | can display, add, change and delete Special Education record                                                                                             | is.      |
| Events Grad Re        | cuirement Senices                                                                                                    | 7        |
| IEP Date:             | OGT - C - Social Studies/Citizenship<br>OGT - M - Math                                                                                                   |          |
| Date Type:*           | OGT - R - Reading<br>OGT - S - Science<br>OGT - W - Writing                                                                                              |          |
| Assessment Area:*     | End of Course - ALG1 - Algebra 1<br>End of Course - BIOL - Biology                                                                                       |          |
| Exemption Flag:*      | End of Course - ELA1 - English Language Arts 1<br>End of Course - ELA2 - English Language Arts 2                                                         | gradua 🗸 |
| Save Cancel           | End of Course - GOVM - Geometry<br>End of Course - GOVM - American / United States Government<br>End of Course - HIST - American / United States History |          |
|                       | End of Course - MTH1 - Mathematics 1<br>End of Course - MTH2 - Mathematics 2<br>End of Course - PHYS - Physical Sciences                                 |          |

An FE record is to be reported for **any** student who is exempt from the Graduation Requirement. This includes students who are taking Alternate Assessments.

This record is reported whenever an IEP determination is made to add, confirm, or cancel an exemption from the consequences of any graduation assessment and/or individual graduation assessment areas. FE records are reported in all Period S Collections.

If the record is being used to report a granting of an exemption in a particular Assessment Type/Area combination, it is reported in the first school year of the IEP determination and every year thereafter, thereby confirming the IEP team has continued the exemption on the IEP. This is true even if there is no change in the granted exemptions from one IEP to the next. End of Course Exemptions must exist on the latest IEP event in order for the student to be considered Exempted from the subject assessment. If the student had exemptions on a prior IEP but not on the most recent, the student will no longer be considered exempt from the assessment.

If the record is being used to report removing or cancelling an exemption in a particular Assessment Type/Area combination, removal of the exemption is reported in the initial year of the IEP change and optionally thereafter.

If a student is never exempted from a particular Assessment Type/Area combination, then it is not necessary to report a Student Special Education Graduation Requirement Record for that combination.

Separate records are submitted per graduation Assessment Type/Area. For example, if the student no longer needs to meet the passing requirements of three of the five OGT subjects, then three records must be reported.

**NOTE:** When this record is reported, a matching Student Special Education Record (GE), matching on Date and Date Type, MUST be reported for the IEP that reflects the determination of the exemption(s).

**NOTE:** Who Needs It, Graduation Eligibility, and Transcripts still look at the 'Required for Graduation' checkbox on the test record.

| StudentInfor | mation > SIS      | > Student >      | Special Education   |                      |                  |                                      |               |           | <u>.</u> |
|--------------|-------------------|------------------|---------------------|----------------------|------------------|--------------------------------------|---------------|-----------|----------|
| Specia       | al Educa          | tion             |                     |                      |                  |                                      |               |           |          |
| From this    | screen, you c     | an display, a    | dd, change and dele | te Special Educati   | on records.      |                                      |               |           |          |
|              |                   |                  |                     |                      | The grad i       | equirement was su                    | ıccessfu      | lly saved |          |
| Events       | Grad Require      | ment Servio      | es                  |                      |                  |                                      |               |           |          |
| Add Reg      | uirement          |                  |                     |                      |                  |                                      |               |           |          |
|              |                   |                  |                     |                      | 1                |                                      |               |           |          |
|              | <u>IEP Date</u> v | <u>Date Type</u> | Assessment Area     | Exemption Flag       | Event Match      | Last Modified                        | <u>Active</u> |           |          |
| ×            | Sep 16, 2015      | IIEP             | м                   | N                    | 0                | 10/5/2015 1:11 PM<br>By User: DEBBIE | Ŷ             |           |          |
| Sho          | ow Active Requir  | rements Only     | 🥝 = Record has a    | matching IEP for dat | e on Events tab. |                                      |               |           |          |

#### Task 35 – Verify Special Education Records

Collection Request All 'S' Collections

Once Special Ed Event records have been entered, run the Special Education Verification at the district level to check for errors.

Each error listed when choosing Download File – Verification messages is an interactive link which brings you to the student's Special Education record. Correct any of the students who have missing events or have errors on any events for the 16/17 school year and rerun the verification to ensure the errors have been corrected.

If you are running Verify Special Education for a specific S Collection Request, populate the Run Date with the last reportable date for that period

- SOES First S Window 1/31/17
- SOES Final S Window 06/30/17

To view a report of missing Special Ed events, choose the following

| StudentInformation > EMIS > Verify Special Education                                                                                                    |  |  |  |  |
|----------------------------------------------------------------------------------------------------|--|--|--|--|
| Verify Special Education - Batavia Local SD<br>From this screen, you can verify and update special education information.                                                              |  |  |  |  |
| Include Buildings:*  Select All Buildings Clear All Buildings                                                                                                    |  |  |  |  |
| <ul> <li>E128 - Batavia Elementary (Update not run yet)</li> <li>E127 - Batavia High School (Update not run yet)</li> <li>E129 - Batavia Middle School (Update not run yet)</li> </ul> |  |  |  |  |
| Run Date:* 06/30/2017  Screen output: Number of students per page: All  File output:                                                                                                   |  |  |  |  |
| Download File: Verification messages Student Special Ed. Events Student Special Ed. Grad. Req.                                                                                         |  |  |  |  |
| File Download Options                                                                                                    |  |  |  |  |
| CSV V Download V                                                                                                    |  |  |  |  |
| Submit Cancel                                                                                                    |  |  |  |  |

To receive a report of all special education events, not just the students with errors, choose Download File – Student Special Ed. Events.

| StudentInformation > EMIS > Verify Special Education                                                                                                    |                                                    |  |  |  |
|----------------------------------------------------------------------------------------------------|----------------------------------------------------|--|--|--|
| Verify Special Education - Batavia Local SD                                                                                                    |                                                    |  |  |  |
| Include Buildings:*                                                                                                    |                                                    |  |  |  |
| <ul> <li>E128 - Batavia Elementary (Update not run yet)</li> <li>E127 - Batavia High School (Update not run yet)</li> <li>E129 - Batavia Middle School (Update not run yet)</li> </ul> |                                                    |  |  |  |
| Run Date:* 06/30/2017 🗎 🛍<br>Screen output:<br>Number of students per page: All 🗸                                                                                                    |                                                    |  |  |  |
| File output:<br>Download File: Verification messages Student S<br>Event range: 07/01/2016                                                                                              | pecial Ed. Events O Student Special Ed. Grad. Req. |  |  |  |
| S File Download Options                                                                                                    |                                                    |  |  |  |
| CSV V Download V                                                                                                    |                                                    |  |  |  |
| Submit Cancel                                                                                                    |                                                    |  |  |  |

To receive a report listing all of the Student Special Education Graduation Requirements choose Download File – Student Special Ed. Grad. Req.

| StudentInformation > EMIS > Verify Special Education<br>Verify Special Education - Batav<br>From this screen, you can verify and update special ed                                     | ia Local SD<br>ucation information.                 |
|----------------------------------------------------------------------------------------------------|-----------------------------------------------------|
| Include Buildings:*  Select All Buildings Clear All Buildings                                                                                                    |                                                     |
| <ul> <li>E128 - Batavia Elementary (Update not run yet)</li> <li>E127 - Batavia High School (Update not run yet)</li> <li>E129 - Batavia Middle School (Update not run yet)</li> </ul> |                                                     |
| Run Date: <sup>*</sup> 06/30/2017  Screen output: Number of students per page: All  File output: Developed File Of Mail Federation                                                     |                                                     |
| File Download Options                                                                                                    | special cu. Events 🔘 student special cu. Orau. Req. |
| CSV V Download V                                                                                                    |                                                     |
| Submit Cancel                                                                                                    |                                                     |

# **District & Building Records**

#### Task 36 – Update the DN District and Building Records: DN & DT

#### **DN District Records**

Collection Request All 'S' Collections

#### NEW for FY17: The following attribute changes are new for end of year reporting:

- The attributes TRANSPTCNT and TRANSPTMIL are no longer reported.
  - The following attributes were added to the district DN record (Available in 16.3.5):
    - **CCPDENIALS** the count of CCP students denied participation because they did not give notice of CCP participation by the deadline date
    - **CCPREIMBCT** the count of students who failed or dropped a course where districts sought reimbursement from the student for the cost of the course
    - **CCPRESTITU** the total dollar amount a district is seeking for CCP reimbursement due to a dropped or failed course for all students

For the three new attributes, it is possible that the value should be zero for some districts, if not applicable, then leave the field blank.

If an attribute on the Maintenance page contains a value, a record for that attribute will be included in the transfer file for the Calendar Collection (C).

If you submit data through a different ITC, the **Reporting ITC IRN:** field will need updated. Use the following table to determine when to report each attribute.

| 1 <sup>st</sup> | Final | Attribute                               | Description                                                                                           |
|-----------------|-------|-----------------------------------------|----------------------------------------------------------------------------------------------------|
| *               | *     | C_STUEEPOL                              | Early Entrance to Kindergarten Policy                                                                 |
| *               | *     | INFOTECIRN                              | Reporting ITC IRN                                                                                     |
| 1               | *     | STUKGBRDAY                              | Date student is required to be 5 years old to be admitted to kindergarten                             |
| 1               | *     | STULNCHFRE                              | Count of students attending this building who are eligible to receive free lunches                    |
| 1               | *     | STULNCHRDC                              | Count of students attending this building who are eligible to received reduced price lunch            |
| *               | *     | STULNCHNOT                              | School does not participate in free/reduced Lunch                                                     |
| 1               | 1     | STUELGEXAC                              | Amount of time a student is required to attend district to be eligible for extracurricular activities |
|                 | *     | SIG Time Extended Group, all Attributes | Required only for districts with a School<br>Improvement Grant                                        |
|                 | *     | Physed Evaluation<br>Group              | All attributes                                                                                        |

| 4 | LCLWELLPOL                       | Local Wellness Policy                                                                                                    |
|---|----------------------------------|----------------------------------------------------------------------------------------------------|
| 4 | Initial Eye<br>Examination Group | All Attributes (see below)                                                                                                    |
| * | STUNPNTELG                       | Count of resident and non-resident public students within the district boundaries evaluated and determined ineligible for special ed services |
| * | STUPSTCBTR                       | Count of Preschool transition conferences held<br>by 3 <sup>rd</sup> birthday, no disability suspected, no add'l<br>eval                      |
| * | STUPSTCATR                       | Count of Preschool Transition conferences held after 3 <sup>rd</sup> birthday, no disability suspected, no add'l eval                         |

**Comprehensive Eye Exam** values are required to be reported at the district level. These values are a summative count which apply to special education students only.

| StudentInformation > EMIS > Maintenance > District and Building Information                                                                                       |                 | [Find Students] | <u> </u> | [Go To] |
|----------------------------------------------------------------------------------------------------|-----------------|-----------------|----------|---------|
| District and Building Information                                                                                                    |                 |                 |          |         |
| From this screen, you can update your District and Building Information.                                                                                          |                 |                 |          |         |
| District Testing - Year End (DT) District Organization Info (DN) Building Organi                                                                                  | zation Info (DN | )               |          |         |
| Information Technology Center                                                                                                    | Group           |                 |          |         |
| Reporting ITC IRN: 085639 - NOACSC                                                                                                    |                 |                 |          |         |
| Student Group                                                                                                    |                 |                 |          |         |
| Date student is required to be five years old to be admitted into kindergarten:                                                                                   | A - September   | 30th 🗸          |          |         |
| Count of home schooled resident students:                                                                                                    | 9               |                 |          |         |
| Amount of time a student is required to attend district to be<br>eligible for extracurricular activities:                                                         |                 |                 |          |         |
| Count of resident and non-resident nonpublic students within district boundaries<br>eligible for special education services but not being served by the district: | 3               |                 |          |         |
| Count of resident and non-resident nonpublic students within district boundaries<br>evaluated and determined ineligible for special education services:           | 13              |                 |          |         |
| Count of preschool transition conferences held by 3rd birthday,<br>no disability suspected, no additional evaluation:                                             | 14              |                 |          |         |
| Count of preschool transition conferences held after 3rd birthday, no disability suspected, no additional evaluation:                                             | 22              |                 |          |         |
| Local Wellness Policy                                                                                                    |                 |                 |          |         |
| Local Wellness Policy: Yes V                                                                                                    |                 |                 |          |         |
| Preschool Special Education Agre                                                                                                    | ements          |                 |          |         |
| IRN of entity providing Preschool Special Ed Services that district has<br>authorized ODE to transfer funds to:                                                   |                 |                 |          | P       |
| IRN of entity providing Preschool Special Ed Services that district has NOT authorized ODE to transfer funds to:                                                  |                 |                 |          | P       |
| Add Cancel                                                                                                    |                 |                 |          |         |
| District Transportation                                                                                                    |                 |                 |          |         |
| Count of qualified riders: 1235                                                                                                    |                 |                 |          |         |
| Miles students are transported: 122685                                                                                                    |                 |                 |          |         |

| Number of students with an IIEP written within the stated timeframe:                                                                                                    | 68 |                 |
|----------------------------------------------------------------------------------------------------|----|-----------------|
| Number of students with an IIEP written within the stated timeframe who received an<br>eye exam within three months of beginning services:                                  | 45 |                 |
| Number of students with an IIEP written within the stated timeframe who received an<br>eye exam more than three months after beginning services:                            | 14 | Enter zeroee    |
| Number of students with an IIEP written within the stated timeframe who received an<br>eye exam within nine months immediately prior to being identified with disabilities: | 2  | for fields that |
| Number of students with an IIEP written within the stated timeframe who did not<br>receive an eye exam due to withdrawing within three months of beginning services:        | 0  | have zero       |
| Number of students with an IIEP written within the stated timeframe who did not<br>eceive an eye exam due to the student's hospitalization:                                 | 0  | values          |
| Number of students with an IIEP written within the stated timeframe who did not<br>receive an eye exam due to parent refusal:                                               | 2  | ,               |
| Number of students with an IIEP written within the stated timeframe who did not<br>receive an eye exam due to the lack of a conveniently available provider:                | 0  |                 |
| Number of students with an IIEP written within the stated timeframe who have not<br>received an eye exam and are still within three months of beginning services:           | 0  |                 |
| Number of students with an IIEP written within the stated timeframe who did not<br>eceive an eye exam due to a reason not accounted for by another attribute name:          | 0  |                 |
| SOES only                                                                                                    |    |                 |

#### DN Building Record

| Collection Request   All 'S' Co | ollections |
|---------------------------------|------------|
| Collection Request   All 5 Co   | Silections |

Due to the new calendar reporting attributes, the items contained in the Teacher Group section and Calamity Group section below do not need to be completed on the DN record. ODE will derive this information using the reported exceptions in the calendar Collection Request.

| dentInformation > EMIS > Maintenance > District and Building Informatio                                                                                                    | n 👫 [Find Students] Q                                                                                                    | [Go To] |
|----------------------------------------------------------------------------------------------------|----------------------------------------------------------------------------------------------------|---------|
| District and Building Information                                                                                                    |                                                                                                    |         |
| rom this screen, you can update your District and Building Information.                                                                                                    |                                                                                                    |         |
| District Testing - Year End (DT) District Organization Info (DN) Buildi                                                                                                    | ing Organization Info (DN)                                                                                                    |         |
| School: 🗸 🗸                                                                                                    |                                                                                                    |         |
|                                                                                                    | Feeder School Group                                                                                                    |         |
| eeder School:                                                                                                    |                                                                                                    |         |
|                                                                                                    | Teacher Group                                                                                                    |         |
| Professional Teacher Meetings FTE:                                                                                                    | Parent/Teacher conference FTE:                                                                                                    |         |
| (2) Only community schools whose contracts are in hours, not days, should report the school of the school of th | rt the Professional Teacher Meetings hours and the Parent/Teacher conference hours.                                                                                                    |         |
| referrienal Teacher Meetings hours                                                                                                    | Barent /Teacher conference hours                                                                                                    |         |
| rolessional feacher meetings nours:                                                                                                    | Colomity Group                                                                                                    |         |
| alamitu daus takon                                                                                                    | Colomity days made you                                                                                                    |         |
|                                                                                                    | Calamity days made up.                                                                                                    |         |
| hortened days due to weather:                                                                                                    | Shortened days, non-weather:                                                                                                    |         |
|                                                                                                    | First Day Next Year Group                                                                                                    |         |
| irst Day Next Year:                                                                                                    |                                                                                                    |         |
|                                                                                                    | PE Performance Measures                                                                                                    |         |
| Enter counts for grade bands that are needed. Enter zeroes for the remaining<br>reported does not have any students in a specific grade band, leave all field<br>at this grade band for the building" if a building in the district includes one of<br>the building.                                                                                                    | ig fields in the grade band if no values apply. If the building being<br>s for that grade band blank. Only enter a value for "Evaluation not conducted<br>or more of the grades in a band, but the students are not evaluated at that building. |         |
| G-02 Total students scoring limited:                                                                                                    | 06-08 Total students scoring limited:                                                                                                    |         |
| G-02 Total students scoring proficient:                                                                                                    | 06-08 Total students scoring proficient:                                                                                                    |         |
| G-02 Total students scoring advanced:                                                                                                    | 06-08 Total students scoring advanced:                                                                                                    |         |
| G-02 Total students not evaluated:                                                                                                    | 06-08 Total students not evaluated:                                                                                                    |         |
| G-02 Evaluation not conducted at this grade band for the building:                                                                                                    | 06-08 Evaluation not conducted at this grade band for the building:                                                                                                    |         |
| 3-05 Total students scoring limited:                                                                                                    | 09-12 Total students scoring limited:                                                                                                    |         |
| 3-05 Total students scoring proficient:                                                                                                    | 09-12 Total students scoring proficient:                                                                                                    |         |
| 3-05 Total students scoring advanced:                                                                                                    | 09-12 Total students scoring advanced:                                                                                                    |         |
| -<br>3-05 Total students not evaluated:                                                                                                    |                                                                                                    |         |
| 2 OF Fundamental and an end and the second should be the buildings                                                                                                    | 00.12 Evaluation and evaluated at this and a bood for the building                                                                                                    |         |
| 5-05 Evaluation not conducted at this grade band for the building:                                                                                                    | 09-12 Evaluation not conducted at this grade band for the building:                                                                                                    |         |
|                                                                                                    | SIG Time Extended Group                                                                                                    |         |
| ncreased learning time by extending the school year:                                                                                                    |                                                                                                    |         |
| ncreased learning time by extending the school day:                                                                                                    |                                                                                                    |         |
| ncreased learning time in before and after school settings:                                                                                                    |                                                                                                    |         |
| ncreased learning time on the week end:                                                                                                    |                                                                                                    |         |
| ncreased learning time in summer school:                                                                                                    |                                                                                                    |         |
| ncreased learning time in some other time frame not listed above:                                                                                                    |                                                                                                    |         |
|                                                                                                    | Free and Reduced Price Lunch                                                                                                    |         |
| ree Lunch count:                                                                                                    |                                                                                                    |         |
| Stude Concel                                                                                                    |                                                                                                    |         |
| Jave Callel                                                                                                    |                                                                                                    |         |

**The** Physed Evaluation Group reported under **PE Performance Measures** are to be reported during Period S for each city, local, exempted village school district, community school and STEM districts. The PhysEd Evaluation building records include students who are enrolled in the building for each grade range.

The four bands of grade ranges to be reported are as follows:

- Grades KG-2
- Grades 3-5
- Grades 6-8
- Grades 9-12

Each Grade Band will have 5 different options to be reported. These values indicate the count of students by ability level at each grade band. They are as follows:

• Total students scoring Limited

- Total students scoring Proficient
- Total students scoring Advanced
- Total students Not Evaluated
- Total students not Applicable

On the Building Organization Info (DN) tab, when reporting the values for each grade band, note the following:

- 1. Only report a value for Grade Bands that are in the building being reported in the Building Organization Info record. Example, if you are completing the high school building DN record, and only have grades 9-12 in that building, you would only fill in values for the 09-12 grade bands. The other grade bands would be left blank.
- 2. Total Students Not Applicable should only be completed for a grade band if a building in the district includes one or more of the grades in the grade band, but the students are not evaluated at that building. For example, if a district has a Kindergarten only building, but the district elects to evaluate students in 2<sup>nd</sup> grade only, then at the Kindergarten only building, you would complete the number of students not being evaluated and insert that on the Total Students Not Applicable field for the KG-02 grade band.
- 3. If a specific school building's grade levels served as reported in ODE's OEDS system overlap a grade band, the building should either have the first options reported (Limited, Proficient, Advanced, Not Evaluated) or report only the \*\* (Not Applicable); it cannot be both.
- 4. Report zeroes if no value applies to an attribute (Limited, Proficient, Advanced) in the building. For example, if a building only has proficient students in a grade band, enter zeros for the limited and advanced levels in that same grade band.

#### DT Records

Create a record for each off-year assessment test administered for each grade level. If a district does not have any test records to be reported, a single record must be reported with the 'NT' None Tested value. Third Grade Reading Guarantee Assessments are not included in the DT records.

| tudentInformation > EMIS > Mainte | enance > District and | d Building Inf               | ormat  | tion                         | Ą   |
|-----------------------------------|-----------------------|------------------------------|--------|------------------------------|-----|
| District and Building             | g Informatio          | ) <b>n</b><br>Iilding Inform | natior | n.                           |     |
| District Testing - Year End (DT)  | District Organizatio  | n Info (DN)                  | Build  | ding Organization Info (DN)  |     |
| Grade Level Assessed:             |                       | None Teste                   | d 🍾    | ✔ <i>4</i>                   |     |
| Local Assessment Number:          |                       | 0                            | \$     |                              |     |
| Number Of Students Taking Ass     | essment:              | 0                            | \$     | 4                            |     |
| Assessed Students With Disabili   | ties Headcount:       | 0                            | \$     | 4                            |     |
| Administered with Accommodat      | ions/Modifications:   | No, Accomo                   | datio  | ns were not available 🂙 🞸    |     |
| Accommodations/Modifications      | Headcount:            | 0                            | \$     | 4                            |     |
| Alternate Assessments Provided    | l:                    | No, Alterna                  | te Ass | sessments Were not Available | ✓ 🞸 |
| Alternate Assessment Headcour     | it:                   | 0                            | \$     | 4                            |     |
| Save Cancel                       |                       |                              |        |                              |     |

# Membership/Program Reporting

# Task 37 – Verify and Update Membership Codes with Staff or Program Provider

Collection Request All 'S' Collections

All buildings must report student programs from the EMIS Manual, Section 2.9 Student Program Record, for the program codes that have to be reported in each 'S' Collection Request.

Certain program codes require that a staff member be reported. Navigate to <u>StudentInformation</u> > <u>Management</u> > <u>School Administration</u> > <u>Membership</u> <u>Groups</u> > <u>Memberships</u> and edit the membership code. Check the Require Staff Member: checkbox and select the staff member from the dropdown. The following EMIS program codes require a staff member to be reported: 305003 – Career Assessment program code 206XXX – Gifted program codes 220100 – Preschool Itinerant Services program code

StudentInformation requires start dates on all memberships, but not stop dates. Preschool Itinerant 220100 is the only program code which requires effective start and end dates to be reported. Edit the program code through the breadcrumb trail above and check the **Require Dates:** checkbox. If Preschool Itinerant services are given through the ESC, the resident district does not report the program code.

#### Memberships with Contracted Staff:

Fill out the following default values on the membership: Credential ID (aka State Staff ID on Staff record in StudentInformation) Program Provider element

#### Memberships with Non-Contracted Staff

EMIS ID Program Provider should be \*\*\*\*\*\*

**NOTE:** Any student assigned to the membership will show the default staff member and Program Provider IRN. If the staff member or Program Provider IRN differs from the default value assigned, edit the student's membership record and change the value of the credential id or program provider IRN element.

#### Task 38 – Add/Update Student Memberships (Programs)

Collection Request All 'S' Collections

#### New for FY17

The following programs should no longer be reported:

- 120030 Closing the Gap
- 120020 Seniors to Sophomores
- 121001 The Metro School

#### All other Program/Memberships

Student memberships may be entered in multiple places in StudentInformation.

#### <u>StudentInformation</u> > <u>SIS</u> > <u>Student</u> > <u>Edit Memberships</u> <u>StudentInformation</u> > <u>SIS</u> > <u>School</u> > <u>Membership Members</u>

It is best to get your program/membership records added now regardless of the collection the program gets reported in.

| Code Category                                                                  | Program Series | ST      | raditic      | onal         | Report | Report |  |
|--------------------------------------------------------------------------------|----------------|---------|--------------|--------------|--------|--------|--|
|                                                                                |                | Initial | Mid          | Final        | Staff  | Dates  |  |
| Educational Options                                                            | 115XXX         |         | $\checkmark$ |              |        |        |  |
| Early College High School                                                      | 120010         |         |              | $\checkmark$ |        |        |  |
| Chartered Non-Public or Private Sch                                            | 160110         |         |              |              |        |        |  |
| Gifted Education Programs                                                      | 205XXX         |         |              | $\checkmark$ |        |        |  |
| _                                                                              | 206XXX         |         |              | $\checkmark$ |        |        |  |
| Alt. Placement for Students With<br>Disability Conditions                      | 211001         |         | V            | V            |        |        |  |
| Preschool Itinerant Services                                                   | 220100         |         | $\checkmark$ |              |        |        |  |
| Academic Intervention – Summer                                                 | 151490         |         |              |              |        |        |  |
| Academic Intervention – Regular<br>School Year                                 | 152330         |         | $\checkmark$ | $\checkmark$ |        |        |  |
| Reading Improvement and<br>Monitoring Plan Intervention –<br>Summer            | 151500         |         | V            | V            |        |        |  |
| Reading Improvement and<br>Monitoring Plan Intervention Regular<br>School year | 152500-152699  |         | $\checkmark$ | $\checkmark$ |        |        |  |
| Title I Subject Areas                                                          | 231001-231010  |         | $\checkmark$ |              |        |        |  |
| Title I Subject Areas – Summer Sch                                             | 231101-231110  |         | $\checkmark$ |              |        |        |  |
| Title I Supporting Areas                                                       | 232001-232007  |         | $\checkmark$ |              |        |        |  |
| Title I Supporting Areas – Summer<br>School                                    | 2321XX         |         | $\checkmark$ | $\checkmark$ |        |        |  |
| Title I Services                                                               | 233XXX         |         | $\checkmark$ |              |        |        |  |
| Title I Students Attending Neglected<br>or Delinquent School                   | 2340XX         |         | $\checkmark$ | $\checkmark$ |        |        |  |
| Title I Students Attending Neglected<br>or Delinquent Summer School            | 2341XX         |         | V            | $\checkmark$ |        |        |  |
| Limited English Proficient (ESL)                                               | 235XXX         |         |              |              |        |        |  |
| Emergency Immigrant Education                                                  | 240XXX         |         | $\checkmark$ |              |        |        |  |
| Career Technical Programs Except                                               | 305XXX         |         | $\checkmark$ |              |        |        |  |

Program codes should be reported according to the following table:

| Code Category                      | Program Series | S T     | raditio      | nal          | Report | Report |
|------------------------------------|----------------|---------|--------------|--------------|--------|--------|
|                                    |                | Initial | Mid          | Final        | Staff  | Dates  |
| 305003 – Career Assessment         |                |         |              |              |        |        |
| CTE – Career Placement             | 305003         |         |              |              |        |        |
| CTE Single Parent Subgroup         | 305010         |         |              |              |        |        |
| Academic/Extracurricular Programs  | 405XXX         |         | $\checkmark$ | $\checkmark$ |        |        |
| & Services                         |                |         |              |              |        |        |
| Academic Intracurricular           | 410XXX         |         |              | $\checkmark$ |        |        |
| Descriptions                       |                |         |              |              |        |        |
| School Related Service             | 415XXX         |         |              |              |        |        |
| Athletics & Related                | 420XXX         |         |              | $\checkmark$ |        |        |
| Programs/Interscholastic Athletics |                |         |              |              |        |        |
| Previous Dropout Codes             | 50000X         |         | $\checkmark$ |              |        |        |

Use the Program Provider IRN field to indicate the service being reported is provided by a contracted entity. Blank values in the Program Provider IRN are not valid. StudentInformation will default a blank value to \*\*\*\*\*\*.

The 215XXX Service Codes are no longer EMIS reportable, but can continue to be maintained on the Services tab of the student's Special Education page, if so desired.

#### **Reading Improvement and Monitoring Plan Intervention Programs.**

Reading Improvement and Monitoring Plans are required for K-3 students identified by the reading diagnostic assessment as not reading at grade level. Districts and community schools are required to report reading improvement interventions/programs provided during the school year in EMIS during the 'S' data collection. One or more interventions (RIMP) must be reported for any K-3 student identified who is not on track for reading.

#### **Copy Membership functionality**

- Allows selected student membership assignments to be copied from the previous year to the current year
- Will not copy memberships from one building to another if student changed buildings this year
- If the membership code has already been added to the student's memberships for the current year, the student will not appear on the list of students available to copy up for that membership.

| Select Student Memberships                                                           |                  |              |               |         |                |             |                |
|--------------------------------------------------------------------------------------|------------------|--------------|---------------|---------|----------------|-------------|----------------|
| The dual select boxes work independently of one anoth<br>dembership dual select box. | er. To choose or | ly one prog  | ram code from | a membe | rship group, m | ake selecti | on in only the |
| lembership Group                                                                     |                  |              |               |         |                |             |                |
| 0 - 10                                                                               | ~                | ←            |               |         |                |             |                |
| .1 - Intervention<br>.2 - Post-secondary Enrollment Options Program                  |                  | <del>-</del> |               |         |                |             |                |
| 3 - 13                                                                               | •                | ⇒            |               |         |                |             |                |
| lembership                                                                           |                  |              |               |         |                |             |                |
| 15002 - Educational travel                                                           | •                | ←            |               |         |                |             |                |
| 15004 - Mentor program<br>15005 - Tutorial program                                   |                  |              |               |         |                |             |                |
| 20010 - Early College high School                                                    | ~                |              |               |         |                |             |                |

# Task 39 – Run Student Roster by Membership (R102) to verify student memberships

| Collection Request | All 'S' Collections |
|--------------------|---------------------|
|--------------------|---------------------|

For each Collection Request, run Student Roster by Membership and verify the student memberships to ensure that the proper students are appearing with the correct membership records.

StudentInformation > SIS > School > Student Reports > Student Roster By Membership (R102)

| Report: R1     | 02                                       |                |     |    |      |      |         |                                        | High Schoo               |
|----------------|------------------------------------------|----------------|-----|----|------|------|---------|----------------------------------------|--------------------------|
| Printed Mon, J | Aug 03, 2:20 PM                          |                |     |    |      |      |         |                                        |                          |
|                |                                          |                |     |    |      |      | S       | tudent Roster By                       | / Membership             |
| STUDENT        | CONTROL GROUP: 20 Specialized            | Instructions   |     |    | Memb | ersh | ip Date | Range:                                 | ALL DATES                |
| ID             | STUDENT NAME AND ADDRESS                 | TELEPHONE      | AGE | ST | GR   | GD   | 89234   | STUDENT<br>MEMBERSHIP CODE             | EFFECTIVE DATE           |
| 11079          | Student83855, NATHANIEL<br>645 S Main St | (555) 555-5555 | 16  | λ  | 11   | Ж    |         | 206070<br>Resource/Pull-Out            | Start Date:<br>8/26/2009 |
|                | Lima, OH 45004-1241                      |                |     |    |      |      |         | Room for Gifted<br>Students led by GIS | Stop Date:               |

#### Task 40 – Run MEMBEMIS to verify student memberships

Collection Request All 'S' Collections

Process MEMBEMIS to determine if there are any issues with existing student memberships and services that will be reported. If errors are encountered, make the corrections and then rerun MEMBEMIS to verify that the issue has been taken care of.

MEMBEMIS runs in verify mode only. Any EMIS reportable membership added for a student will be included in the transfer file regardless of which Collection ODE will be looking for them in. ODE will ignore any program that is not to be reported in the Collection of a collection.

#### **Running MEMBEMIS**

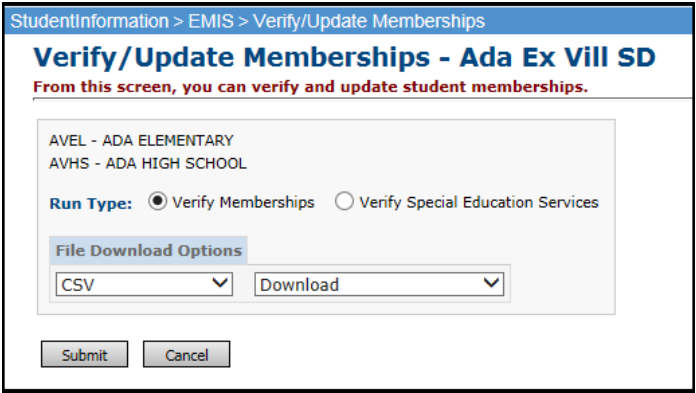

MEMBEMIS has an option to verify Special Education Services separately from all other memberships. The verification process for Special Education Services can still be used to verify any service codes that you may have entered.

How to correct Student Membership outside the range of the fiscal year MEMBEMIS errors:

- Navigate to <u>StudentInformation</u> » <u>Management</u> » <u>School Administration</u> » <u>Membership Groups</u>.
- 2. Click on the blue link of the membership code in the Name column.
- 3. The page will refresh and you will be brought to the Memberships page where a listing of all memberships for the two-digit code will display
- 4. Click on the corresponding blue link of the membership
- The page will refresh and the <u>StudentInformation</u> » <u>SIS</u> » <u>School</u> » <u>Membership Members</u> will display.
- 6. Choose the membership group from the Membership Group: dropdown.
- 7. Select Membership: from the dropdown.
- 8. Click 🙆
- 9. Verify each student has a start or end date within the school year.

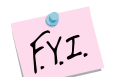

# **Discipline Reporting**

#### Task 41 – Verify Discipline Data and begin reporting Discipline Data

Collection Request Final S Window

The reporting of discipline data now occurs earlier in the reporting cycle and is on-going. From now until the end of the school year, districts may verify their discipline information and report any records that exist. The DISCEMIS process is now only a verify process, there is no 'update'. Districts should now run DISCEMIS periodically to clear up any errors on any existing discipline incidents.

In addition to DISCEMIS being only a 'verify' process, all discipline incident data that is to be reported to EMIS MUST be entered as an incident record in the discipline module. This will be the only source for EMIS discipline data. Records may no longer be added manually on the EMIS Discipline Maintenance records. Refer to the Discipline Step by Step Checklist for instructions on how to add discipline incidents in the discipline module.

To run DISCEMIS in Verify mode, with the district in context, navigate to <u>StudentInformation</u> > <u>EMIS</u> > <u>Student Reporting Collection (S)</u> and select Verify Student Data:

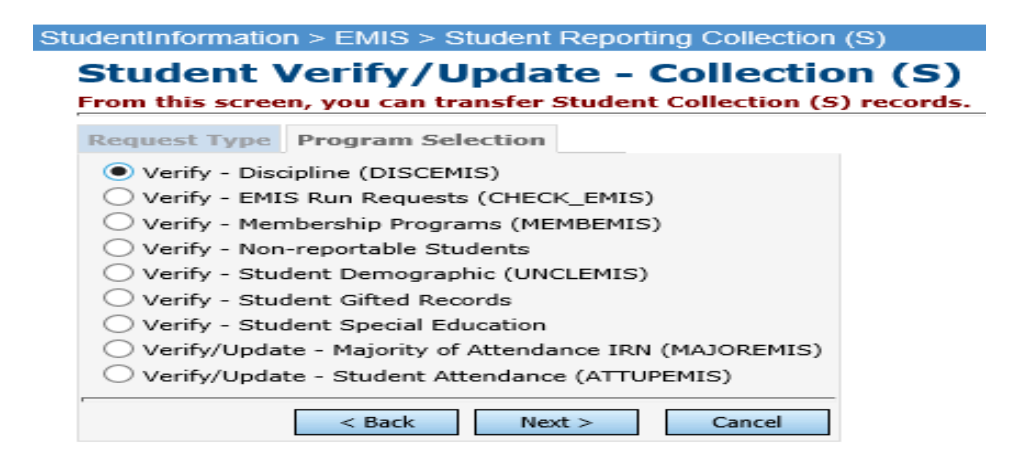

From the DISCEMIS Verify page, select the schools you wish to verify and the output method. Errors will display in the lower portion of the page with interactive links to assist in correcting the records.

Error messages with "W" at the end of the code are warning messages. Corrective action may or may not be necessary.

Error messages ending with "E", must be corrected.

Once you have corrected your errors, include the GD – Student Discipline records in your next period 'S' Collection request transfer.

# **Attendance Reporting**

#### Task 42 – Run and save a copy of the District Wide Membership Report (Optional)

StudentInformation > SIS > Attendance > Attendance Reports > District-wide Membership Report (R500)

The District Wide Membership Report (R500) provides you with a report of the days present, excused and unexcused absences for a specified time period. You may wish to run a copy of this report the first day of school, at the end of each 'S' Collection Request and again the last day of school. Since there is no longer a count week for attendance, you may use this report for your own purposes. All attendance updates for the school year should be completed prior to running the R500 for the end of year report.

| Report: R5<br>Printed Thu, I | 00<br>Mar 29, 9:11 AM |      |      |     |     |              |      |       |                       |          |         | C     | )istrict Wi | de Mem  | ELEME!<br>bership | NTARY<br>Report |
|------------------------------|-----------------------|------|------|-----|-----|--------------|------|-------|-----------------------|----------|---------|-------|-------------|---------|-------------------|-----------------|
| Grade: K                     | G                     |      |      |     |     |              |      |       | Admission<br>Withdraw | 1 -<br>/ |         |       | Membersh    | ip Days |                   |                 |
| Id                           | Student Name          | Stat | Prgm | Sex | Grd | Dist of Res. | Cal  | Hm Rm | Date                  | Cde      | FTE (%) | All   | Pres.       | Exc     | Tardy             | Unexc           |
| 00099019                     | Student59851, Bailey  | Α    | **   | F   | KG  | 043984       | DFLT | RADA  | 08/24/11 -            |          | 100     | 141.0 | 135.0       | 6.0     | 0.0               | 0.0             |
| 00099034                     | Student59828, Ethan   | А    |      | М   | KG  | 043984       | DFLT | REDMA | 08/24/11 -            |          | 100     | 141.0 | 137.0       | 4.0     | 1.0               | 0.0             |
| 00099069                     | Student59770, Alana   | т    |      | F   | KG  | 043984       | DFLT | RADA  | 08/24/11 -            |          | 100     | 141.0 | 140.5       | 0.5     | 4.0               | 0.0             |
| 00099075                     | Student59761, Danny   | Ν    |      | м   | KG  | 043992       | DFLT | BRINK | 08/24/11 -            |          | 100     | 141.0 | 139.5       | 1.5     | 2.0               | 0.0             |
| 00099092                     | Student59743, Riley   | А    |      | м   | KG  | 043984       | DFLT | RADA  | 08/24/11 -            |          | 100     | 141.0 | 141.0       | 0.0     | 0.0               | 0.0             |

Attendance on the District Wide Membership Report does not take the student's percent of time into consideration.

#### Task 43 - Run ATTUPEMIS in Update mode

Collection Request All 'S' Collections

New for FY17: Student's attending CCP part time will have attendance calculated for the time they attending the district and attending CCP. If any absences occurred at the CCP institution that are not in StudentInformation, you must make manual adjustments to the attendance totals on the FS Attendance Tab of the Student Profile.

For students who are attending CCP 100% of the time, if they are on a DNAC their attendance will not be automatically calculated for them and will need to be calculated manually. However, if these students are placed on an attending calendar, their attendance will be calculated according to the days set forth on that calendar when running Attupemis.

Run ATTUPEMIS in update mode to calculate attendance for students prior to submitting the data. Your ITC may be running ATTUPEMIS in update mode nightly, however, it is a good idea to refresh your attendance prior to submitting a collection.

Attupemis calculates attendance in hours and days, although the 'days' field displays on the FS Attending tab as a reasonableness check.

Due to the attendance reporting requirements for the Final Collection, Attupemis should be run in update mode **prior to every submission** so that it contains the most up-to-date attendance information available.

| dentInformation > EMIS > Verify/Update Student Atten                                       | lance          |
|--------------------------------------------------------------------------------------------|----------------|
| Verify/Update Student Attendant<br>From this screen, you can verify and update student att | CE (ATTUPEMIS) |
| Buildings:                                                                                 |                |
| T066 - AMITY ELEMENTARY<br>T069 - Deer Park Junior/Senior High School                      |                |
| T067 - HOLMES ELEMENTARY                                                                   |                |
| Run Type: O Verify Attendance   O Update Attendance                                        |                |
| Submit Cancel                                                                              |                |

Attupemis calculates the attendance for each student using the attributes of the Reporting Calendar the student is assigned to on the FD Attributes tab of the Student Profile. For a Reporting Calendar to be included in the Attupemis process, the

Include in Attendance Calculation: Student Attendance Calculation: The student's School Year Attendance Hours are calculated based on the number of hours of expected attendance for each day they are in session according to their calendar assignment minus the School Year Excused Absence Hours and the School Year Unexcused Absence Hours. The student's FTE is applied to both the number of hours in attendance and the number of absence hours. Any student EMIS exceptions on the Reporting Calendar are included in the calculation.

**Example 1A**, John Smith is on a calendar that begins August 26 and ends May 15. His reporting calendar has an 'Hours per Day' value of 6. The school expected to have 180 days in session. The student's FTE is 100%.

This calendar had 2 weather related school delays where they attended 4 hours each day. They also had 2 calamity days that they did not attend at all. EMIS Exceptions were reported for all four of these incidents.

John Smith missed 2 days due to illness (excused absence).

#### Calculation:

180 days minus the 4 days with EMIS Exceptions = 176 days. 176 x 6 = 1056 hours

2 days (delay days) with EMIS Exceptions with 4 hours attendance  $2 \times 4 = 8$  hours

2 days (calamity days) with EMIS Exceptions with 0 hours attendance  $2 \times 0 = 0$  hours

2 days of excused absences at 6 hours per day  $2 \times 6 = 12$  hours

(1056 + 8 + 0) - 12 = 1064 - 121064 - 12 = 1052 hours of attendance and 12 hours of excused absences

**Example 1B**, Jane Smith is on a calendar that begins August 26 and ends May 15. Her reporting calendar has an 'Hours per Day' value of 6. The school expected to have 180 days in session. The student's FTE is 75%.

This calendar had 2 weather related school delays where they attended 4 hours each day. They also had 2 calamity days that they did not attend at all. EMIS Exceptions were reported for all four of these incidents.

Jane Smith missed 2 days due to illness (excused absence).

#### Calculation:

180 days minus the 4 days with EMIS Exceptions = 176 days. 176 x  $(6 \times .75) = 792$  hours

2 days (delay days) with EMIS Exceptions with  $(4 \times .75) = 3$  hours attendance  $2 \times 3 = 6$  hours

2 days (calamity days) with EMIS Exceptions with 0 hours attendance  $2 \times 0 = 0$  hours

2 days of excused absences at  $(6 \times .75) = 4.5$  hours per day 2 x 4.5 = 9 hours

(792 + 6 + 0) - 9 = 798 - 9798 - 9 = 789 hours of attendance and 9 hours of excused absences

**Half day calendars**. The student's School Year Attendance Hours is based on the number of hours of expected attendance for each day they are in session, minus the School Year Excused Absence Hours and the School Year Unexcused Absence Hours. The student's FTE is applied to both the number of hours in attendance and the number of absence hours. Any student EMIS exceptions on the Reporting Calendar are included in the calculation. Students on these calendars are 50% FTE or less with a Max Absence Level of a half day (0.50).

When applying days shortened or days lengthened EMIS exceptions to a half day calendar, districts must take into consideration that the student is going 50% of time. If a student typically attends 3 hours, but school is delayed for 1 hour, they need to report an EMIS unplanned shortened day with 4 hours instead of 5. If they report 5 hours, the student would receive 2.5 hours of attendance, which would be incorrect. If they report the exceptions with 4 hours, then the student receives the correct attendance of 2 hours. This is not just for the hours reporting in StudentInformation, but we have been advised that this is how ODE will be calculating hours for the EMIS exceptions as well.

**Example 2A**, James Smith is on an a.m. calendar that begins August 26 and ends May 15. His reporting calendar has an Hours per Day value of 6. The school expected to have 180 days in session. The student's FTE is 50%.

This calendar had 2 weather related school delays where they were delayed 1 hour each day. The EMIS Exceptions for C\_HSHRTWEA would be reported with 4 hours for each of those delayed days. They also had 2 calamity days that they did not attend at all. EMIS Exceptions were reported for all four of these incidents.

James Smith missed 2 days due to illness (excused absence).

#### **Calculation:**

180 days minus the 4 days with EMIS Exceptions = 176 days. 176 x (6 x .5) = 528 hours

2 days (delay days) with EMIS Exceptions with  $(4 \times .5) = 2$  hours attendance  $2 \times 2 = 4$  hours
2 days (calamity days) with EMIS Exceptions with 0 hours attendance  $2 \times 0 = 0$  hours

2 days of excused absences at  $(6 \times .5) = 3.0$  hours per day 2 x 3 = 6 hours

(528 + 4 + 0) - 6 = 532 - 6532 - 6 = 526 hours of attendance and 6 hours of excused absences

Attupemis Update populates the Current Entity fields circled in the screenshot below.

| ene                           | eral Ad                                                                           | ditional                                                   | Custom                                 | Private                                     | FS-Stand                                  | ling FS-A                            | endance                                      | FD-Attri                      | butes           | FN-Attribute                      | s FN-Graduat                         | e Transportatio                        | n               |
|-------------------------------|-----------------------------------------------------------------------------------|------------------------------------------------------------|----------------------------------------|---------------------------------------------|-------------------------------------------|--------------------------------------|----------------------------------------------|-------------------------------|-----------------|-----------------------------------|--------------------------------------|----------------------------------------|-----------------|
|                               | Start<br>Date                                                                     | Withdraw<br>Date                                           | Withdraw<br>Reason                     | School Y<br>Attendar                        | rear<br>nce Hours                         | School Year<br>Excused<br>Absence Ho | Scho<br>Unex<br>Irs Abse                     | ol Year<br>cused<br>nce Hours | Other<br>Attend | SY<br>dance Hours                 | Other SY<br>Excused<br>Absence Hours | Other SY<br>Unexcused<br>Absence Hours |                 |
| •                             | 7/1/2016                                                                          |                                                            | **                                     | 658.13                                      |                                           | 20.25                                | 10.13                                        |                               | 0.00            |                                   | 0.00                                 | 0.00                                   |                 |
| 1                             | snow Curr                                                                         | rent Year O                                                | niy                                    |                                             |                                           |                                      |                                              |                               |                 |                                   |                                      |                                        |                 |
| t N                           | dodified: 0-                                                                      | ncel<br>4/21/2016 1<br>Date: 7/1                           | 0:43 AM by U<br>/2016                  | Jser: batas                                 | swart                                     |                                      |                                              |                               |                 |                                   |                                      |                                        |                 |
| ist M<br>fect<br>stric        | dodified: 0.<br>tive Start E<br>ct Withdra                                        | ncel<br>4/21/2016 1<br>Date: 7/1<br>Iw Date:<br>between Da | 0:43 AM by (<br>/2016<br>ays and Hours | Jser: batas                                 | e equal due                               | to the accurac                       | of the calc                                  | ulations and                  | 1 values        | entered on the                    | calendars. Days a                    | are for reference only                 | r, hours will b |
| st M<br>fect<br>strie         | dodified: 0.<br>tive Start E                                                      | ncel<br>4/21/2016 1<br>Date: 7/1<br>Iw Date:<br>between Da | 0:43 AM by U<br>/2016<br>ays and Hours | Jser: batas<br>may not be<br>Curren<br>Days | swart<br>e equal due<br>nt Entity         | to the accurac                       | of the calc                                  | ulations and                  | 1 values        | entered on the<br>Other I<br>Days | calendars. Days a                    | The for reference only Hours           | r, hours will b |
| st M<br>fect<br>strid         | Nodified: 0-<br>tive Start E<br>ct Withdra<br>he relation                         | 4/21/2016 1<br>Date: 7/1<br>ww Date:<br>between Da         | 0:43 AM by U<br>/2016<br>ays and Hours | Jser: batas                                 | e equal due<br>nt Entity<br>97.50         | to the accurace<br>Hou               | of the calc<br>s                             | ulations and                  | 1 values        | entered on the<br>Other<br>Days   | calendars. Days a                    | Hours                                  | /, hours will ± |
| st M<br>fect<br>stric<br>) TI | Addified: 0-<br>tive Start E<br>ct Withdra<br>he relation<br>ndance<br>used Absen | ncel<br>4/21/2016 1<br>Date: 7/1<br>ww Date:<br>between Da | 0:43 AM by U<br>/2016<br>ays and Hours | s may not be<br>Curren<br>Days              | e equal due<br>nt Entity<br>97.50<br>3.00 | to the accurac<br>Hou                | of the calc<br><b>5</b><br>[658.1<br>[20.25] | ulations and                  | 1 values        | entered on the<br>Other<br>Days   | calendars. Days a                    | Hours 0.00 0.00                        | /, hours will b |

If any additional hours are specified in the 'Other Entity' attendance fields, the values are added to the Current Entity values and reported as a combined total in the FS Transfer file. See the next task for details on manually entered attendance.

#### Task 44 – Manually enter attendance on the FS Attendance Tab for nonpreschool students who attend the ESC or Board of DD students, College Credit Plus or non-public students placed at the district's expense

Collection Request All 'S' Collections

# For students who attend the ESC, Board of DD, College Credit Plus or non-public students placed at the district's expense, attendance will need to be entered manually on the FS Attendance tab if you are not tracking it in StudentInformation.

Attupemis now calculates attendance in hours instead of days, although the 'days' field displays too. The values in the Other Entity field are manually entered and are not updated by Attupemis. These can be used for reporting attendance for students that are not on a calendar within your district that calculates attendance.

Examples of students who may need to have their attendance calculated manually:

- 1. Non-Preschool Students attending the ESC
- 2. Students at the Board of DD
- 3. Full Time College Credit Plus Students
- 4. Non-public Students placed at District Expense

During the transfer process, the FS EMIS record transfer adds together the values in the current entity hours of attendance fields to the other entity attendance and reports the total on the FS records.

| entIn                                          | nformatio                                                                           | n > SIS >                                               | oraao                      | ne Lan                     |                                     |                                    |                                     |                    |                                |                 |                                 |                    |               |                |                                  |                         |                          |        |                             |                     |         |           |       |
|------------------------------------------------|-------------------------------------------------------------------------------------|---------------------------------------------------------|----------------------------|----------------------------|-------------------------------------|------------------------------------|-------------------------------------|--------------------|--------------------------------|-----------------|---------------------------------|--------------------|---------------|----------------|----------------------------------|-------------------------|--------------------------|--------|-----------------------------|---------------------|---------|-----------|-------|
| lit :                                          | Stud                                                                                | ent D                                                   | rofi                       | ما                         |                                     |                                    |                                     |                    |                                |                 |                                 |                    |               |                |                                  |                         |                          |        |                             |                     |         |           |       |
| n th                                           |                                                                                     |                                                         | n disp                     | lay and                    | hange i                             | nform                              | nation re                           | ardin              | a stude                        | its prot        | ile.                            |                    |               |                |                                  |                         |                          |        |                             |                     |         |           |       |
|                                                |                                                                                     | n, you ou                                               |                            | indy and                   | mange n                             |                                    | lation re                           | garam              | gustaaci                       |                 |                                 |                    |               |                |                                  |                         |                          |        |                             |                     |         |           |       |
| ener                                           | ral A                                                                               | Additional                                              | C                          | ustom                      | Private                             |                                    | FS-Star                             | ding               | g FS-Attendance FE             |                 | e FD                            | D-Attribu          | ites          | FN-/           | Attributes                       |                         | -N-Grad                  | luate  | Trar                        | sportatio           | on      |           |       |
|                                                | Start<br>Date                                                                       | Witho                                                   | iraw                       | Withdra<br>Reason          | w Sch<br>Atte                       | ool Y<br>ndar                      | 'ear<br>Ice Hour                    | Sci<br>Exe<br>s Ab | hool Year<br>cused<br>sence Ho | S<br>U<br>urs A | chool Ye<br>nexcuse<br>bsence H | ear<br>ed<br>Hours | Othe<br>Atter | r SY<br>1dance | Hours                            | Othe<br>Excu<br>Abso    | er SY<br>Ised<br>ence Ho | ours   | Other S<br>Unexcu<br>Absend | Y<br>sed<br>e Hours | 5       |           |       |
|                                                | 9/27/201                                                                            | 16                                                      |                            | **                         | 904.                                | 50                                 |                                     | 0.0                | 0                              | 0.              | 00                              |                    | 0.00          |                |                                  | 0.00                    |                          |        | 0.00                        |                     |         |           |       |
|                                                | Show Cu                                                                             | rrant Vaa                                               | - Only                     |                            |                                     |                                    |                                     |                    |                                |                 |                                 |                    |               |                |                                  |                         |                          |        |                             |                     |         |           |       |
| <u>/</u> 3                                     | Show Cu                                                                             | iieint iea                                              | , only                     |                            |                                     |                                    |                                     |                    |                                |                 |                                 |                    |               |                |                                  |                         |                          |        |                             |                     |         |           |       |
| Save<br>st M<br>ecti                           | e Ca<br>lodified:<br>ive Start                                                      | ancel<br>04/4/2017<br>: Date:<br>raw Date:              | 7 1:34<br>9/27/2           | PM by U<br>2016            | ser: meli                           | ssa.b                              | auer                                |                    |                                |                 |                                 |                    |               |                |                                  |                         |                          |        |                             |                     |         |           |       |
| Save<br>Ist M<br>fecti<br>stric                | e Ca<br>lodified:<br>tive Start<br>ct Withdr                                        | ancel<br>04/4/2017<br>: Date:<br>raw Date:<br>n between | 1:34<br>9/27/2<br>Days     | PM by U<br>2016<br>and Hou | ser: meli<br>rs may no              | ssa.b                              | auer<br>equal du                    | e to the           | accuracy                       | of the c        | alculatior                      | ns and v           | values        | entere         | d on the                         | calend                  | ars. Daj                 | ys are | for refer                   | ence onl            | ly, hou | rs will b | e rep |
| Save<br>Ist M<br>fecti<br>stric                | e Ca<br>lodified:<br>tive Start<br>ct Withdr                                        | ancel<br>04/4/2017<br>: Date:<br>raw Date:<br>n betweer | ' 1:34<br>9/27/2<br>1 Days | PM by U<br>2016<br>and Hou | ser: meli<br>rs may no<br>Cu        | ssa.b                              | auer<br>equal du<br>Entity          | e to the           | accuracy                       | of the c        | alculatior                      | ns and v           | values        | entere         | d on the<br>Other E              | calend                  | ars. Day                 | ys are | for refer                   | ence onl            | ly, hou | rs will b | e rep |
| Save<br>Ist M<br>fecti<br>stric                | e Co<br>lodified:<br>ive Start<br>ct Withdr                                         | ancel<br>04/4/2017<br>: Date:<br>raw Date:<br>n betweer | 1:34<br>9/27/2<br>Days     | PM by U<br>2016<br>and Hou | ser: meli<br>rs may no<br>Cu<br>Day | ssa.b                              | auer<br>equal du<br>Entity          | ≥ to the           | e accuracy                     | of the c        | alculatior                      | ns and v           | values        | entere         | d on the<br>Other E<br>Days      | calend                  | ars. Daj                 | ys are | for refer<br>Hours          | ence onl            | ly, hou | rs will b | e rep |
| Save<br>ist M<br>fecti<br>stric                | e Ca<br>Iodified:<br>ive Start<br>ct Withdr<br>ne relation                          | ancel<br>04/4/2017<br>: Date:<br>raw Date:<br>n betweer | ' 1:34<br>9/27/2<br>1 Days | PM by U<br>2016<br>and Hou | ser: meli<br>rs may no<br>Cu<br>Day | ssa.b<br>ot be<br>rrent<br>/s      | auer<br>equal du<br>Entity<br>34.00 | e to the           | e accuracy<br>Hours            | of the c        | alculation                      | ns and v           | values        | entere         | d on the<br>Other E<br>Days      | calend<br>intity        | ars. Day                 | ys are | for refer<br>Hours          | ence onl            | ly, hou | rs will b | e rep |
| Save<br>ist M<br>fecti<br>stric<br>Th<br>ttend | e Ca<br>todified:<br>tive Start<br>tot Withdr<br>ne relation<br>ndance<br>used Abse | ancel<br>04/4/2017<br>Date:<br>raw Date:<br>n between   | 1:34<br>9/27/2<br>Days     | PM by U<br>2016<br>and Hou | ser: meli<br>rs may no<br>Cu<br>Day | ssa.b<br>ot be<br>rrent<br>/s<br>1 | equal du<br>Entity<br>34.00         | e to the           | Hours                          | of the c<br>Po. | alculatior<br>4.50              | ns and v           | values        | entere         | d on the<br>Other E<br>Days<br>C | calend<br>ntity<br>0.00 | ars. Day                 | ys are | for refer                   | 0.00                | ly, hou | rs will b | e reț |

# **Majority of Attendance Reporting**

#### Task 45 – Run MAJOREMIS to calculate Majority of Attendance IRN

Collection Request Second & Final

Majority of Attendance is the IRN of the building or district where a student is continuously enrolled from the end of October Count Week through the spring test administration date. The following chart indicates the end dates used for each of the subgroups of students.

| Grade    | Test                                                                                                    | MOA End<br>Date | Participation<br>Date  |  |  |  |  |  |
|----------|----------------------------------------------------------------------------------------------------|-----------------|------------------------|--|--|--|--|--|
| Studen   | Students in grades K-8 and untested students                                                                           |                 |                        |  |  |  |  |  |
| Any      | Untested                                                                                                    | March 19        | NA                     |  |  |  |  |  |
|          | Alternate Assessment: ELA, Math                                                                                        | March 19        | March 19               |  |  |  |  |  |
| 3        | Next Gen Spring: All Subject                                                                                           | April 13        | April 13               |  |  |  |  |  |
| Students | s who were first time ninth graders before July                                                                        | 1, 2014         | I                      |  |  |  |  |  |
| 9-12     | OGT (Reading, Writing, Math, Science, Social<br>Studies); <i>not</i> taking American History or<br>American Government | March 19        | March 19<br>(R/M only) |  |  |  |  |  |
| 9-12     | OGT (Reading, Writing, Math, Science, Social<br>Studies); <i>taking</i> American History or American<br>Government     | April 13th      | March 19<br>(R/M only) |  |  |  |  |  |
| Studen   | ts who were first time ninth graders on or                                                                             | after July 1,   | 2014                   |  |  |  |  |  |
| 9-12     | Next Gen Fall Block: taking ELA or Math and<br>not taking any spring assessments                                       | April 13        | December 15            |  |  |  |  |  |
|          | Next Gen Spring: All spring Assessments                                                                                | April 13        | April 13               |  |  |  |  |  |

Majority of attendance will never be an IRN outside of the district boundary. When the determination is made, the following rules are applied:

- If the student was continuously enrolled in the building for the designated time period, the student's majority of attendance IRN will be equal to the building IRN
- If the student is continuously enrolled in the district but has changed buildings in the district during the designated time period, the student's majority of attendance IRN will be equal to the district IRN
- If the student was not continuously enrolled within the building or district during the designated time period, the student's majority of attendance IRN will be equal to '\*\*\*\*\*\*".

The resident district is responsible for reporting the Majority of Attendance IRN using the above rules for the following students:

- Post-Secondary Institution
- MRDD
- JVS
- Contract Career-Technical
- School age ESC

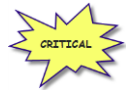

The ESC is responsible for reporting the Majority of Attendance element for preschool students. Majority of Attendance fields are used for the Local Report Card, so you will want to be certain the data is as accurate as possible.

#### EMIS Subject Codes used for MOA determination.

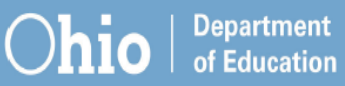

| High school end of course exam | High school c<br>end of course | ourse(s) expected to take<br>exam             |                                                                                                   |
|--------------------------------|--------------------------------|-----------------------------------------------|---------------------------------------------------------------------------------------------------|
|                                | EMIS<br>Course code            | Course Title                                  | Notes/clarification                                                                               |
| English Language Arts I        | 050160                         | Integrated English Language<br>Arts I         | District course titles may include English 9, Freshman<br>English, Humanities 9                   |
| English Language Arts II       | 050170                         | Integrated English Language<br>Arts II        | District course titles may include English 10, Sophomore<br>English, Humanities 10                |
| Algebra I                      | 110065                         | Advanced Mathematics 8                        | All students should be taking an end-of-course exam,<br>either Algebra I or Math I.               |
|                                | 110301                         | Algebra I                                     |                                                                                                   |
|                                | 110480                         | Applied Algebra or Applied<br>Mathematics I   | These students may not take an end-of-course exam if<br>used as first year of a two-year program. |
| Geometry                       | 111200                         | Geometry                                      |                                                                                                   |
|                                | 110490                         | Applied Geometry or Applied<br>Mathematics II | These students may not take an end-of-course exam if<br>used as first year of a two-year program. |
| Integrated Math I              | 110065                         | Advanced Mathematics 8                        | All students should be taking an end-of-course exam,<br>either Algebra I or Math I.               |
|                                | 110010                         | Mathematics I (Integrated math<br>course)     |                                                                                                   |
|                                | 110480                         | Applied Algebra or Applied<br>Mathematics I   | These students may not take an end-of-course exam if<br>use as first year of a two-year program.  |
| Integrated Math II             | 110020                         | Mathematics II (Integrated<br>math course)    |                                                                                                   |
|                                | 110490                         | Applied Geometry or Applied<br>Mathematics II | These students may not take an end-of-course exam if<br>use as first year of a two-year program.  |
| Physical Science               | 132220                         | Physical Science                              |                                                                                                   |
| Biology                        | 132230                         | Biology                                       |                                                                                                   |
|                                | 132330                         | Advance Biology                               |                                                                                                   |
| American History               | 150810                         | History (American)                            |                                                                                                   |
|                                | 152300                         | History (Integrated)                          |                                                                                                   |
| American Government            | 150300                         | Government (American)                         |                                                                                                   |
|                                | 150308                         | Government/Economics<br>(American)            |                                                                                                   |
|                                | 159950                         | Government & Politics (United States)         |                                                                                                   |

#### **Running MAJOREMIS**

MAJOREMIS is located on the Period S Menu of options. When selecting the period S Student Reporting Collection option from the menu, select 'Verify Student Data'. Next, select Verify/Update – Majority of Attendance IRN (MAJOREMIS) from the program selection menu.

| Student Verify/Update - Collectio<br>From this screen, you can transfer Student Collection (S) | n (S)<br>records |
|------------------------------------------------------------------------------------------------|------------------|
| Request Type Program Selection                                                                 |                  |
| O Verify - Discipline (DISCEMIS)                                                               |                  |
| Verify - EMIS Run Requests (CHECK_EMIS)                                                        |                  |
| O Verify - Membership Programs (MEMBEMIS)                                                      |                  |
| Verify - Non-reportable Students                                                               |                  |
| Verify - Student Demographic (UNCLEMIS)                                                        |                  |
| O Verify - Student Gifted Records                                                              |                  |
| Verify - Student Special Education                                                             |                  |
| Verify/Update - Majority of Attendance IRN (MAJOREMIS)                                         |                  |
| Verify/Update - Student Attendance (ATTUPEMIS)                                                 |                  |
| < Back Next > Cancel                                                                           |                  |

The next tab will display a series of tabs needed to complete both the verify and update process. It is *imperative* that both the verify and update process is run for each tab. If only the verification is run, the MOA field on the Student Profile FN Attributes tab *will not be* updated with the MOA value. Each tab works with a specific group of students according to the effective end date of the period Majority is calculated for according to the table above.

| Verify/Update Majority of Attendance IRN - (S) Ba<br>Updates must be completed for each of the student groups below |                   |                   |                        |  |  |  |  |  |  |
|----------------------------------------------------------------------------------------------------|-------------------|-------------------|------------------------|--|--|--|--|--|--|
| Grade 3-8                                                                                                    | 9th Prior to FY15 | 9th on/after FY15 | Untested and Alternate |  |  |  |  |  |  |

# Grades 3-8 Tab

This tab will verify or update the Majority of Attendance IRN for all students in Grades 3-8 using the correct MOA end date dependent upon the options chosen.

| StudentInforma | tion > EMIS > Verify/Up   | date Majority of Attenda | ince IRN                      | ¥               | [Find Students] | Q [Go To]     |
|----------------|---------------------------|--------------------------|-------------------------------|-----------------|-----------------|---------------|
| N              |                           |                          |                               | tests Level OD  |                 |               |
| verity/U       | pdate Majorit             | y of Attenda             | nce IRN - (N) Ba              | itavia Local SD |                 |               |
| Updates mus    | be completed for eacl     | h of the student group   | is below                      |                 |                 |               |
| Grade 3-8      | 9th Prior to FY15         | 9th on/after FY15        | Untested and Alternate        |                 |                 |               |
| Include Bu     | ldings:*                  |                          |                               |                 |                 |               |
| Select         | III buildings             |                          |                               |                 |                 |               |
| ✓ E128 -       | Batavia Elementary        |                          |                               |                 |                 |               |
| V E127 -       | Batavia High School       |                          |                               |                 |                 |               |
| V E129 -       | Batavia Middle School     |                          |                               |                 |                 |               |
| <u> </u>       |                           |                          |                               |                 |                 |               |
| 1 This tab     | will verify or update the | Majority of Attendance   | IRN for all students in Grade | \$3-8.          |                 |               |
|                |                           |                          |                               |                 |                 |               |
|                |                           |                          |                               |                 |                 |               |
| Update no      | t run yet                 |                          |                               |                 |                 |               |
|                |                           |                          |                               |                 |                 |               |
| Run Type:      | Verify Update             | (You must have all bu    | ildings selected for update   | a)              |                 |               |
|                |                           |                          |                               |                 |                 |               |
| 🔓 File 🛙       | ownload Options           |                          |                               |                 |                 |               |
| Select A       | ile Type 🖌 Select A       | Download Method 🗸        |                               |                 |                 |               |
|                |                           |                          |                               |                 |                 |               |
|                |                           |                          |                               |                 |                 | Submit Cancel |

# 9<sup>th</sup> Prior to FY15

This tab will verify or update the Majority of Attendance IRN for all students who took the OGT or were supposed to take the test and did not **\_***and***\_** were first time 9<sup>th</sup> graders before July 1, 2014 according to their 'Fiscal Year Began 9<sup>th</sup>' on the FN Attributes Tab of the student profile. The update process will use EMIS subject codes 150300 and 150810 to determine if a student in this group is taking American History or American Government.

If the student *IS NOT* taking American History or American Government, their MOA Effective date is March 19<sup>th</sup>. If the student *IS* taking American History or American Government, the MOA Effective date is April 13<sup>th</sup>.

|                                | more a cristica y verifyi of              | date majority of Auteric                |                              |                                                                                                    | ring statened                           |
|--------------------------------|-------------------------------------------|-----------------------------------------|------------------------------|----------------------------------------------------------------------------------------------------|-----------------------------------------|
| <b>/erify/U</b><br>Ipdates mus | pdate Majori<br>t be completed for eac    | ty of Attenda<br>th of the student grou | nce IRN - (N) Ba             | atavia Local SD                                                                                                    |                                         |
| Grade 3-8                      | 9th Prior to FY15                         | 9th on/after FY15                       | Unlested and Alternate       |                                                                                                    |                                         |
| Include Bu                     | ildings:*<br>all buildings                |                                         |                              |                                                                                                    |                                         |
| ✓ E128 -                       | Batavia Elementary<br>Batavia High School |                                         |                              |                                                                                                    |                                         |
| ✓ E129 -                       | Batavia Middle School                     | 1                                       |                              |                                                                                                    |                                         |
| This tab<br>or American        | will verify or update the<br>n Government | Majority of Attendance                  | IRN for all students who too | k the OCT and were first time (the graders before July 1, 2014. The Majority of Attendance update process will use the EMIS subject codes 150200 and 150810 to determine | If a student is taking American History |
| Update no                      | t run yet                                 |                                         |                              |                                                                                                    |                                         |
| Run Type:                      | Verify      Update                        | (You must have all b                    | uildings selected for updat  | M)                                                                                                    |                                         |
| A File (                       | Download Options                          |                                         |                              |                                                                                                    |                                         |
| Select A                       | File Type ¥ Select A                      | Download Method V                       |                              |                                                                                                    |                                         |
|                                |                                           |                                         |                              |                                                                                                    | Submit Cancel                           |

## 9<sup>th</sup> on/after FY15

This tab will verify or update the Majority of Attendance IRN for all students who took the OGT or who were required to take the test but did not \_*and*\_ who were first time ninth graders on or after July 1, 2014. Their MOA effective date is dependent upon the EMIS Subject Codes for specific courses the students may have taken, as well as the End of Course Assessment Area value for those courses. The subject codes used are from the Ohio Department of Education table displayed earlier in this task for all subjects with End of Course Exams.

The courses listed in the dual selection boxes no longer need to be pulled over in order to calculate the MOA for students. These dual entry course selections will be removed from the screen at a later date.

Due to the limited number of MOA effective dates, the AdHoc Membership for Science or Social Studies no longer needs to be included when processing Majoremis in verify or update mode, and they will also be removed from the screen at a later date.

| Grade 3-8                  | 9th Prior to FY15                                                  | 9th on/after FY15      | Untested and Alternate      |                                                                                                    |
|----------------------------|--------------------------------------------------------------------|------------------------|-----------------------------|----------------------------------------------------------------------------------------------------|
|                            |                                                                    |                        |                             |                                                                                                    |
| Include Buil               | dinas.*                                                            |                        |                             |                                                                                                    |
| Select a                   | l huildinge                                                        |                        |                             |                                                                                                    |
| V Selecta                  |                                                                    |                        |                             |                                                                                                    |
| V E128 - B                 | atavia Elementary                                                  |                        |                             |                                                                                                    |
| V E127 - B                 | atavia High School                                                 |                        |                             |                                                                                                    |
| 🗸 E129 - B                 | atavia Middle School                                               |                        |                             |                                                                                                    |
|                            |                                                                    |                        |                             |                                                                                                    |
| 1 This tab v               | vill verify or update the                                          | Majority of Attendance | IRN for all students who we | e first time 9th graders on or after July 1, 2014. It will determine the MOA end date to use based on the options chosen below: |
|                            |                                                                    |                        |                             |                                                                                                    |
| Next Gen Fa                | II Block ELA or Math                                               |                        |                             |                                                                                                    |
| Subject Coo                | es Available                                                       |                        | Subject Codes Selected      |                                                                                                    |
| E127 - 0005                | - 23 - ENGLISH 9<br>- 53 - ENGLISH 9                               | ^*                     | ÷                           |                                                                                                    |
| E127 - 0005<br>E127 - 0009 | <ul> <li>- 93 - ENGLISH 9</li> <li>- 43 - CP ENGLISH 12</li> </ul> | ~**                    | • •••                       |                                                                                                    |
| Next Gen Sp                | oring ELA or Math                                                  |                        |                             |                                                                                                    |
| Subject Cod                | es Available                                                       |                        | Subject Codes Selected      |                                                                                                    |
| E127 - 0005                | - 23 - ENGLISH 9<br>- 53 - ENGLISH 9                               | ^                      |                             |                                                                                                    |
| E127 - 0005                | - 93 - ENGLISH 9                                                   | ~                      | **                          |                                                                                                    |
| E127 - 0009                | - 43 - CP ENGLISH 12                                               | 2                      |                             |                                                                                                    |
| Subject Cod                | es Available                                                       | aui                    | Subject Codes Selected      |                                                                                                    |
| E127 - 0005                | - 23 - ENGLISH 9                                                   |                        | -                           |                                                                                                    |
| E127 - 0005<br>F127 - 0005 | - 53 - ENGLISH 9<br>- 93 - ENGLISH 9                               | 0                      | *                           |                                                                                                    |
| E127 - 0009                | - 43 - CP ENGLISH 12                                               | 2                      |                             |                                                                                                    |
|                            |                                                                    |                        |                             |                                                                                                    |
| Next Gen S                 | oring: Science or Soc                                              | ial Studies Only       |                             |                                                                                                    |
| Select an                  | Ad-Hoc Membership -                                                | - v                    |                             |                                                                                                    |
| Public And                 | Private                                                            |                        |                             |                                                                                                    |
| Next Cor C                 | ring Block: Colores                                                | or Cosial Studio- O-1  |                             |                                                                                                    |
| Nex( Gen S                 | Dring Block: Science                                               | or social studies Ohi  | у                           |                                                                                                    |
| Select an                  | Ad-Hoc Membership -                                                | - ~                    |                             |                                                                                                    |
| Public And                 | Private                                                            |                        |                             |                                                                                                    |

# **Untested and Alternate Assessment**

Contact your Special Ed Coordinator for a list of alternate assessment students. This tab will verify or update students who are in the untested grade levels of KG, 01, 02, PS and Alternate Assessment students. It is recommended that this task be updated last, however, you may process the tabs out of order. To update the students who took the alternate assessments, add them to the Alternate Assessment ad-hoc membership group used on this tab. If the students were supposed to take an alternate assessment but did not test, include them in the ad-hoc group anyway. Untested students and alternate assessment students all have the same Majority of Attendance Effective end date of March 19<sup>th</sup>.

| StudentInformation | n > EMIS > Verify/Upd    | late Majority of Attenda | ance IRN                     |                                                 |                              |                         |                             |                           | ¥                       | [Find Students]    | Q [Go To]        |          |
|--------------------|--------------------------|--------------------------|------------------------------|-------------------------------------------------|------------------------------|-------------------------|-----------------------------|---------------------------|-------------------------|--------------------|------------------|----------|
| Vorifu/Uno         | data Majarit             | of Attende               |                              | avia Local SD                                   |                              |                         |                             |                           |                         |                    |                  |          |
| verny/opc          |                          | y of Allenda             | lice ikin - (in) Da          | avia Local SD                                   |                              |                         |                             |                           |                         |                    |                  |          |
| Updates must be    | e completed for each     | of the student group     | os below                     |                                                 |                              |                         |                             |                           |                         |                    |                  |          |
| Grade 3-8          | 9th Prior to FY15        | 9th on/after FY15        | Untested and Alternate       |                                                 |                              |                         |                             |                           |                         |                    |                  |          |
|                    |                          |                          |                              |                                                 |                              |                         |                             |                           |                         |                    |                  |          |
| Include Buildin    | ings:*                   |                          |                              |                                                 |                              |                         |                             |                           |                         |                    |                  |          |
| ✓ Select all b     | buildings                |                          |                              |                                                 |                              |                         |                             |                           |                         |                    |                  |          |
| 🗸 E128 - Bata      | tavia Elementary         |                          |                              |                                                 |                              |                         |                             |                           |                         |                    |                  |          |
| 🖌 E127 - Bata      | tavia High School        |                          |                              |                                                 |                              |                         |                             |                           |                         |                    |                  |          |
| 🗸 E129 - Bata      | tavia Middle School      |                          |                              |                                                 |                              |                         |                             |                           |                         |                    |                  |          |
|                    |                          |                          |                              |                                                 |                              |                         |                             |                           |                         |                    |                  |          |
| 1 This tab will    | Il include students in a | II untested grade levels | s and use the appropriate MC | end date for any student listed in the Alternat | e Students ad-hoc group if c | chosen. This update sho | uld be run last to ensure a | Il students listed in the | e Alternate ad-hoc grou | up are given the c | orrect MOA value | <u>.</u> |
|                    |                          |                          |                              |                                                 |                              |                         |                             |                           |                         |                    |                  |          |
| Ad-Hoc Memb        | bership for Alternativ   | ve Assessment Stude      | ents:                        |                                                 |                              |                         |                             |                           |                         |                    |                  |          |
| - Select an Ac     | Ad-Hoc Membership        | ~                        |                              |                                                 |                              |                         |                             |                           |                         |                    |                  |          |
| Public And Pr      | rivate                   |                          |                              |                                                 |                              |                         |                             |                           |                         |                    |                  |          |
|                    |                          |                          |                              |                                                 |                              |                         |                             |                           |                         |                    |                  |          |
| Update not rur     | ın yet                   |                          |                              |                                                 |                              |                         |                             |                           |                         |                    |                  |          |
|                    |                          |                          |                              |                                                 |                              |                         |                             |                           |                         |                    |                  |          |
| Run Type: 🔘        | Verify 🔿 Update (        | You must have all bu     | ildings selected for update  |                                                 |                              |                         |                             |                           |                         |                    |                  |          |
|                    |                          |                          |                              |                                                 |                              |                         |                             |                           |                         |                    |                  |          |
| 8 File Dow         | vnload Options           |                          |                              |                                                 |                              |                         |                             |                           |                         |                    |                  |          |
|                    |                          |                          |                              |                                                 |                              |                         |                             |                           |                         |                    |                  |          |
| Select A File      | e Type 🗸 Select A        | Download Method 🗸        |                              |                                                 |                              |                         |                             |                           |                         |                    |                  |          |
|                    |                          |                          |                              |                                                 |                              |                         |                             |                           |                         |                    |                  |          |
|                    |                          |                          |                              |                                                 |                              |                         |                             |                           |                         |                    | 0.00             |          |
|                    |                          |                          |                              |                                                 |                              |                         |                             |                           |                         |                    | Ca               | licel    |

#### Running MAJOREMIS In Verify Mode

On each tab, a verify option is available. Rather than working with the entire district, MAJOREMIS works with only the students affected by the tab you're currently working on. In addition, when running MAJOREMIS in Verify mode, you can verify each building individually or all buildings at the same time. When you select the option to verify, the output report you receive only indicates the students being updated by that tab. The following columns will appear on the Verify report:

- StudentNumber student's local ID number
- EMISId Student's EMIS ID
- DisplayName Student's name
- IRN School IRN of the student
- Building Building Code
- StateEquivalentGradeLevel Grade level reported to EMIS for student

- IRNMajorityAttendance the calculated Majority of Attendance IRN that will be updated to the student when processed in Update mode
- MatchTypeID Internal value indicating the type of match that was determined for the student. Values are:
  - $\circ$  1 School IRN will be used for MOA IRN for the student
  - 2 District IRN will be used for MOA IRN for the student. The student was continuously enrolled in the district but was not continuously enrolled in a specific building
  - 3 \*\*\*\*\*\* will be used for MOA IRN as student was not continuously enrolled in the district

## **Running MAJOREMIS In Update Mode**

On each tab, when processing MAJOREMIS in Update mode, all buildings must be selected to update. Once the update is complete, an output report is created to show the results of the students updated for that tab. Each tab may be processed in update mode again independently of another tab.

# **Data Submission**

# *Task 46 – Run CHECK\_EMIS for Period S to ensure all updates have been completed before transfers are performed*

Collection Request | All 'S' Collections

CHECK\_EMIS is available on each reporting period menu. The version under each menu will check only those processes specific to that particular reporting period.

Run CHECK\_EMIS to get an audit trail of what processes have been performed for each building in your district. The CHECK\_EMIS page lists which EMIS Verify, Update, and Transfer processes have been run. The CHECK\_EMIS report will provide you with a listing of when each process was run, what time, and which user completed the process for each building in the district.

At this point in the checklist, it is important to verify the following has been completed:

- 1. Make sure all processes have been run in Verify mode for each building
- 2. Make sure all update processes have been run in Update mode at least one time for the district
- 3. Make sure all the necessary transfers were performed after the update processes were run
- 4. If updates were rerun, also make sure transfers were rerun as well
- 5. If any processes were run too early, make sure they are rerun during the appropriate timeframe.

CHECK\_EMIS may be processed at any time during the reporting period for a status report.

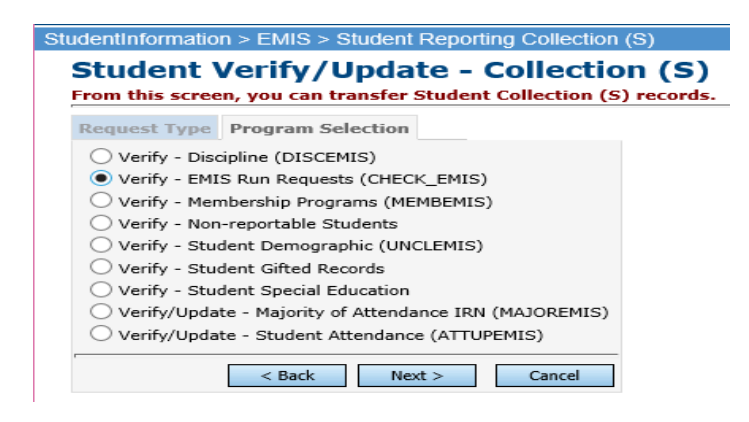

#### Task 47 - Period S Transfer

Collection Request All 'S' Collections

Once you have completed the data updates, transfer your data to the Data Collector. Navigate to the Student Collection Request (S) menu and choose Select All Transfers. Transfers that are not required for the first, second or final 'S' Collection Requests will be grayed out and unavailable until required for reporting.

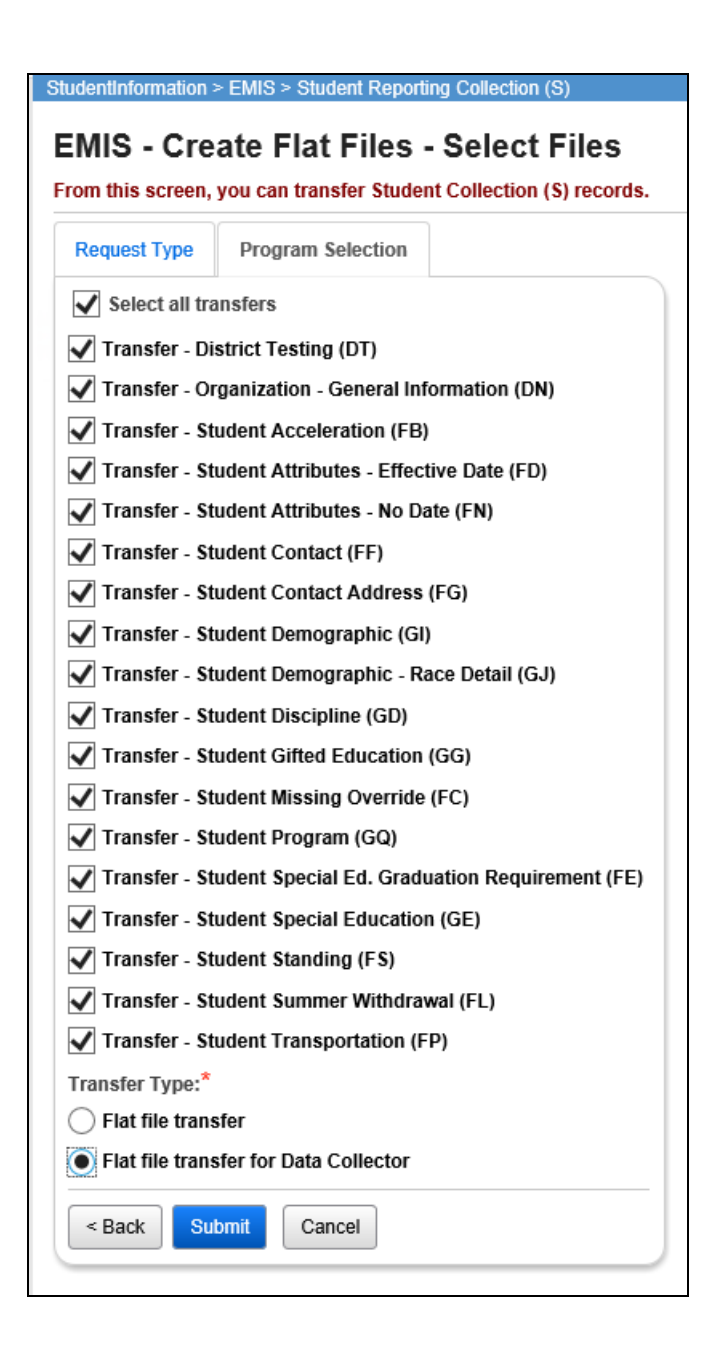

#### Task 48 – Run the Collection

Collection Request All 'S' Collections

Before running the Data, Collector make sure the most recent version of the manifest is downloaded.

- 1. While logged into the Data Collector, click on the **Collection Requests** tab.
- 2. Begin the collection.
- 3. Mark the Data Sources section.

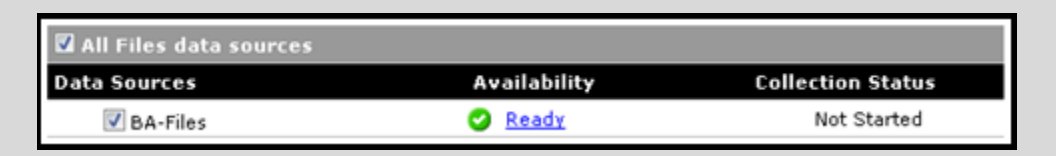

- 4. Once the collection has been completed, proceed to the Prepare step.
- 5. Once the Prepare has completed, review the Level 1 Validation errors.
- 6. Return to StudentInformation to make corrections and updates resolving the Level 1 Validation errors.
- 7. After creating a new transfer file in StudentInformation and submitting it to the Data Collector, begin a new collection.
- 8. If satisfied with the results, go ahead and submit the collection to ODE for processing.
- 9. Once the collection has been processed by ODE, you should receive Level 2 Report errors. Review the Level 2 Report errors and make corrections in StudentInformation.

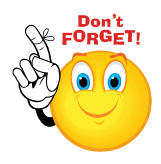

Don't forget – once you correct errors and rerun any required updates in StudentInformation, a new transfer to the Data Collector must be performed. Once the transfer is complete rerun your collection.